# Accounts Payable FIS Manual

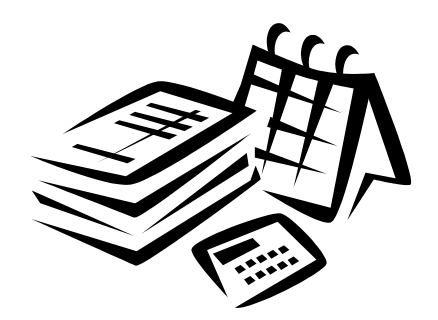

#### **Table of Contents**

| Direct Pay Invoice                      | 3  |
|-----------------------------------------|----|
| Regular Pay Invoice (keying against PO) |    |
| Credit Memo                             |    |
| Creating a Purchase Order (PO)          |    |
| Printing a PO                           |    |
| Canceling/Deleting a PO                 |    |
| Processing a Journal Voucher (JV)       |    |
| Approving a Document                    | 50 |
| View/Delete Banner                      | 54 |
| View Document Status                    | 57 |
| Vendor History                          | 60 |

Please contact Accounts Payable if you have any further questions. 2-3664

# Direct Pay Invoice

### FAAINVE -- Direct Pay

To pay an invoice not paid against a Purchase Order

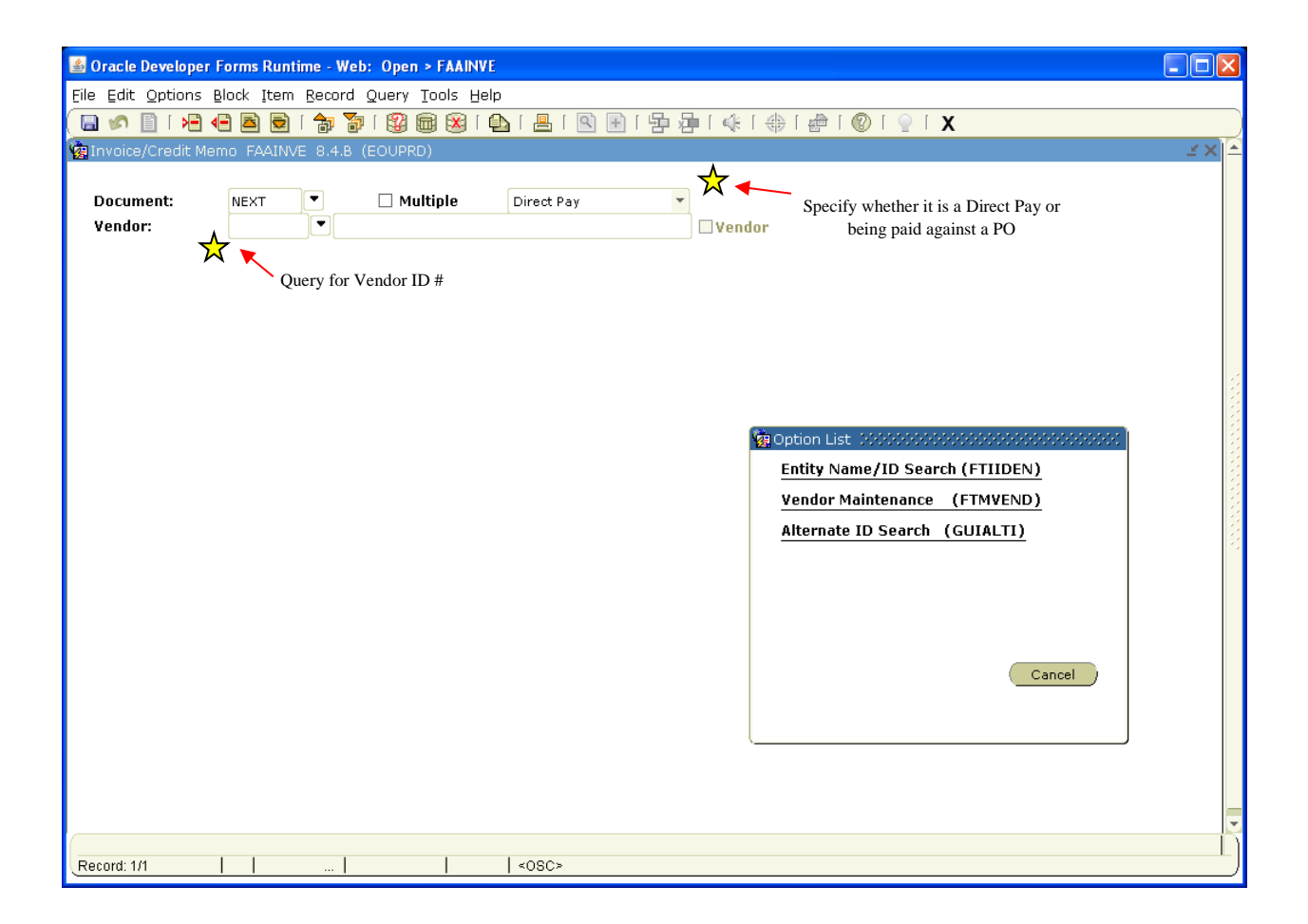

Type NEXT in Document field

If you don't know the vendor code, click on the down arrow by vendor and click on **Entity Name/ID search**.

| 🕌 Oracle Developer Forms Runtime - Web: Oper       | I > FAAINVE - FTIIDEN      |                |                        |                    |       |        |     |      |          |
|----------------------------------------------------|----------------------------|----------------|------------------------|--------------------|-------|--------|-----|------|----------|
| File Edit Options Block Item Record Query          | Tools Help                 |                | a da a                 |                    |       |        |     |      |          |
|                                                    | 🖼 🐹   🔁   📇   🖳 🖽          | - 语 语 -        | (ℓ   ⊕   ⊕             | <u>I ( I ) I )</u> | 2   X |        |     |      |          |
| WE ENDLY NAME/ID SEARCH FILIDEN 8.4 (EOOPR         | U)                         |                |                        |                    |       | •••••• |     |      | <u> </u> |
|                                                    |                            |                |                        |                    |       |        |     |      |          |
| 🗹 Vendors 📃 Grant Per                              | rsonnel 📃 Fina             | ncial Manage   | rs                     |                    | 🗆 Ag  | encies |     |      |          |
| Terminated Vendors     Proposal                    | Personnel 🛛 Term           | ninated Finan  | cial Managers          |                    | 🗆 All |        |     |      |          |
| ID Last Name                                       | First Name                 | Middle<br>Name | Entity Chan<br>Ind Ind | je<br>V            | F     | А      | G P | Туре |          |
| Eastern Office%                                    |                            |                |                        |                    |       |        |     |      |          |
|                                                    |                            |                |                        |                    |       | Н      |     |      |          |
|                                                    |                            |                |                        |                    |       |        |     |      |          |
|                                                    |                            |                |                        |                    |       |        |     |      |          |
|                                                    |                            |                |                        |                    |       | Ц      |     |      |          |
|                                                    |                            |                |                        |                    |       | Н      | НН  |      |          |
|                                                    |                            |                |                        |                    |       |        | ŬŬ  |      |          |
|                                                    |                            |                |                        |                    |       |        |     |      | 8        |
|                                                    |                            |                |                        |                    |       |        |     |      |          |
|                                                    |                            |                |                        |                    |       | П      | бб  |      |          |
|                                                    |                            |                |                        |                    |       |        |     |      |          |
|                                                    |                            |                |                        |                    |       |        |     |      |          |
|                                                    |                            |                |                        |                    |       |        | H   |      | _        |
|                                                    | L                          |                |                        |                    |       |        |     | L    |          |
| V - Vendors F - Financial Managers A - A           | Agencies G - Grant Personi | nel P-Prop     | osal Personnel         |                    |       |        |     |      |          |
| Enter a query; press F7 to execute, F12 to cancel. | <0SC>                      |                |                        |                    |       |        |     |      |          |

Click on <u>? on the toolbar</u> to Enter Query

Type name of the vendor in the <u>last name field</u>. Fields are case sensitive, use % as wild card at the end of the vendor name.

| Oracle Developer Forms Runtime - Web: Ope     File Edit: Options, Block, Item, Becard, Over | n > FAAINVE - FTIIDEN                   |                |                  |              |                                         |      |        |        |    |      |     |
|---------------------------------------------------------------------------------------------|-----------------------------------------|----------------|------------------|--------------|-----------------------------------------|------|--------|--------|----|------|-----|
| Elle Edit Options Block Item Record Query                                                   |                                         | I B B I        | å [å∖ [          |              |                                         |      |        |        |    |      |     |
|                                                                                             |                                         |                |                  | ·····        | n i i i i i i i i i i i i i i i i i i i | • •  |        | •••••• |    |      | ≺×׾ |
|                                                                                             | ••••••••••••••••••••••••••••••••••••••• |                |                  |              | • • • • •                               |      |        |        |    |      |     |
|                                                                                             |                                         |                |                  |              |                                         |      |        |        |    |      |     |
| ☑ Vendors 📃 Grant Pe                                                                        | rsonnel 🛛 🗆 Fina                        | ncial Manager  | 's               |              |                                         | 🗆 Ag | encies |        |    |      |     |
| Terminated Vendors     Proposa                                                              | Personnel 🛛 Terr                        | ninated Finan  | cial Manage      | ers          |                                         |      |        |        |    |      |     |
| ID Last Name                                                                                | First Name                              | Middle<br>Name | Entity Cl<br>Ind | hange<br>Ind | v                                       | F    | А      | G      | р  | Туре |     |
| G10011781 Eastern Office Solutions                                                          | -                                       |                | P                | N            | Y                                       | N    | N      | N      | N  |      |     |
|                                                                                             |                                         |                |                  |              |                                         |      |        | Π      |    |      |     |
|                                                                                             |                                         |                | Ŭ                | Π            | Π                                       | Π    | Π      | Π      | Πİ |      |     |
|                                                                                             |                                         |                |                  |              |                                         |      |        |        |    |      |     |
|                                                                                             |                                         |                | Ц                | Ц            | Ц                                       |      | Ц      | Ц      |    |      |     |
|                                                                                             |                                         |                | Н                | Н            | $\square$                               | Н    | Н      | Н      |    |      |     |
|                                                                                             |                                         |                | Н                | Н            | Н                                       | Н    | Н      | Н      | H  |      |     |
|                                                                                             |                                         |                | ŏ                | Π            | Π                                       | Π    | Π      | Π      | П  |      |     |
|                                                                                             |                                         |                |                  |              |                                         |      |        |        |    |      | 8   |
|                                                                                             |                                         |                |                  | Ц            | Ц                                       |      | Ц      | Ц      |    |      |     |
|                                                                                             |                                         |                | Н                | Н            | $\square$                               |      | Н      |        |    |      |     |
|                                                                                             |                                         |                | Н                | Н            | Н                                       | Н    | Н      | Н      | H  |      |     |
|                                                                                             |                                         |                | П                | П            | П                                       | П    | П      | П      | Пі |      |     |
|                                                                                             |                                         |                |                  |              |                                         |      |        |        |    |      |     |
|                                                                                             |                                         |                |                  |              |                                         |      |        |        |    |      | •   |
| V - Vendors F - Financial Managers A -                                                      | Agencies G - Grant Person               | nel P-Prop     | osal Persoi      | nnel         |                                         |      |        |        |    |      |     |
| ID. Press Edit to change Ordering of Records.                                               | -                                       | •              |                  |              |                                         |      |        |        |    |      |     |
| Record: 1/1                                                                                 | <0SC>                                   |                |                  |              |                                         |      |        |        |    |      |     |

Click on button to the right of the ? <u>on the toolbar</u> to Execute the Query

Once the vendor ID is highlighted hit select on the tool bar.

If you cannot locate the correct vendor, try other variations of the name, (i.e. BiMart instead of BI MART). If you still cannot locate the vendor, contact Accounts Payable Office for assistance.

Page Down

| 🕌 Oracle Developer Form                                                                                                    | ms Runtime - Web: Open > FAAINVE                                                                                                    |                   |
|----------------------------------------------------------------------------------------------------|----------------------------------------------------------------------------------------------------|-------------------|
| Eile Edit Options Block                                                                                                    | # Item Record Query Tools Help                                                                                                    |                   |
| ( 🕒 🔌 📋 i 🍋 🖨                                                                                                    | 🛎 🗟 i 🐎 🧊 i 🕲 📾 🔛 i 🖳 i 🖳 i 🖳 i 🖓 i 🖗 i 🌾 i 🗇 i 🕲 i 🖓 i 🗶 i 🚨 i 🖉                                                                                             |                   |
| 🙀 Invoice/Credit Memo 🛛                                                                                                    | FAAINVE 8.4.B (EOUPRD)                                                                                                    | ≚ X ≜             |
| Document: NE<br>Vendor: 91                                                                                                    | EXT V Multiple Direct Pay V<br>10018257 V Dunlap, Raymond K. Vendor Hold                                                                                      |                   |
| 🙀 Invoice/Credit Memo H                                                                                                    | Header FAAINVE 8.4.B (EOUPRD) 000000000000000000000000000000000000                                                                                            | २०२२२२२२२२ ज्ञ ×े |
| Invoice Date:<br>Check Vendor:                                                                                                    | Is-oct-2011     Transaction Date:     25-oct-2011     Image: Contraction Date:       Type date off     Type date off     Backdate if necessary                |                   |
| Address Code:                                                                                                    | VP  Sequence Number: 1 Discount Code: Payment Due: 26-OCT-2011                                                                                                |                   |
| Address Line 1:<br>Address Line 2:<br>Address Line 3:<br>City:<br>State or Province:<br>ZIP or Postal Code:<br>Nation:<br>Collects Tax: | dba Eastern Office Solutions         PO Box 757         La Grande         P7850         Product remit address from vendor invoice         N COLLECTS NO TAXES | Je:               |
| Enter invoice date(DD-MON                                                                                                    | N-YYYY)                                                                                                    | Î)                |
| Record: 1/1                                                                                                    | <0SC>                                                                                                    |                   |

Type in the date of the invoice from the vendor's invoice in the <u>Invoice Date</u> field.

### Tab to <u>Transaction Date</u> and enter the transaction date – usually "today" **unless you are backdating to have expense moved to prior month. If that is the case, date it to the last day of that month.**

Verify that the <u>Address</u> matches the Remit To: address on the vendor's invoice. If it does not, Click on the arrow next to the <u>Sequence Number</u> and select the correct address. If the correct address is not available contact Accounts Payable (23664) and they will help you get it added.

Tab to <u>Payment Due</u> field and enter the Due Date. Note: Checks are cut every Wednesday – the <u>Payment Due</u> date is the date that the check will be cut and mailed, so ideally, you should enter a date that falls on a Wednesday at least 7 days prior to the due date shown on the vendor's invoice. That will allow a week for the check to be mailed and received after it is cut. If no due date is shown on the vendor's invoice, use the date of the next Wednesday. If the address field has \*\*\*\*DIRECT DEPOSIT ONLY\*\*\*\*\* key it to that address no matter the address in the field. Accounts Payable does direct deposit every day, so you can enter the next day's date as the <u>Payment Due</u>.

Tab to <u>Vendor Invoice</u> field. Enter the vendor's invoice number **exactly** as it appears on the vendor's invoice. If no invoice # is shown, enter the account number and invoice date. If paying for services, put the PSA # first, then dash, then invoice number. Example= PSA# 112163-4545

| 💰 Oracle Developer Forms Runtime - Web: Open                                          | > FAAINVE                                                                                                    |
|---------------------------------------------------------------------------------------|----------------------------------------------------------------------------------------------------|
| Eile Edit Options Block Item Record Query                                             | jools Help                                                                                                    |
| ) 🚱 i 🔂 🔁 🛋 🕒 i 🔁 i 🗿 i 🚱 i                                                           | 🕽 😫   💁   🖳   🔄   🚰 👍   🚸   🇁   🎯   🝚   🗙                                                                                                    |
| 🙀 Invoice/Credit Memo FAAINVE 8.4.B (EOUPRI                                           | ) ((                                                                                                    |
| 🙀 Commodity Info -Direct Pay/General Encumbra                                         | nce- FAAINVE 8.4.8 (EOUPRD) 3000000000000000000000000000000000000                                                                                                    |
| Document: 10252457 Vendor: 910016<br>Item: 1 of Service & R<br>Commodity: Service & R | 257 Dunlap, Raymond K.<br>Enter description of purchase, so A/P<br>knows what you are paying for<br>apair HP CP4005N in Learning Center ▼                                                 |
| Amounts<br>Approved: 265.50<br>Discount: 0.00<br>Additional: 0.00<br>Net: 265.50      | Entire amount of invoice - shipping       Suspense:       Y         Open or Paid:       Open or Paid:         Shipping Costs if applicable       Commodity Hold         Access Completion |
| Enter Commodity Code and press NXTFLD                                                 |                                                                                                    |
| Record: 1/1                                                                           | <0SC>                                                                                                    |

Tab over once. Enter description of purchase. Note: even if there are several items, they must fit in this field, (i.e. Paper, envelopes and pens, could be entered as stationary supplies).

Tab to <u>Approved</u> Amounts and enter the Amount Due from the vendor's invoice.

Tab to Additional Amounts and enter shipping charges from the vendor's invoice.

Net Amounts should equal to the Total Amount Due on the vendor's invoice.

| Oracle Developer Forms Runtime - Web: Open > FAAINVE                                                                                                    |
|----------------------------------------------------------------------------------------------------|
| e Edit Options Block Item Record Query Tools Help                                                                                                    |
| x 🗈 🖉 📑 👘 🖓 👘 🕼 📾 🖄 🛯 🚱 🛯 🖳 🔄 🔄 🖓 🖓 🖓 🖓 🖓 🖓                                                                                                    |
| Invoice/Credit Memo FAAINVE 8.4.B (EOUPRD)                                                                                                    |
| Invoice Accounting Distribution FAAINVE 8.4.B (EOUPRD) 000000000000000000000000000000000000                                                                                                    |
| Document:       I0252457       Vendor:       910018257       Dunlap, Raymond K.       Vendor Hold         Item:       Commodity:       DOCUMENT ACCTG DISTRIBUTION       Transaction Date:       25-0CT-2011         |
| Commodity Record Count: 1 Accounting Record Count: 0 Sequence Number:                                                                                                    |
| COA Year Index Fund Orgn Acct Prog Actv Locn Proj<br>G 12 ACA029 001202 206001 23504 30800                                                                                                    |
| Bank: B1 General Suspense Checking Income Type: NC 💌                                                                                                    |
| Commodity       Accounting         Approved:       265.50         Discount:       0.00         0.00       0.00         Indicators         Additional:       0.00         Suspense:       N         Net:       265.50 |
| nter (P)ercent to calculate dollar amt based on percentage.                                                                                                    |
| ecord: 1/1   <0SC>                                                                                                    |

Enter Accounting Information (i.e. Index, Acct, Actv, etc).

Tab to <u>Approved</u> Accounting and enter amount to be charged to the Index/Acct.

Tab to <u>Additional</u> Accounting and add shipping if applicable. <u>Net Accounting</u> should reflect the total amount due on the vendor's invoice.

#### From here, write down the Document number, the account code and the index on the invoice.

Also note, if billing to more than one account index for the same invoice arrow down on this page and repeat the process of entering the accounting information for the additional account. Make sure that the total of the two charges matches the **overall total** for the invoice.

| 🕌 Oracle Develope    | er Forms Runtime - Web: Oper             | > FAAINVE                     |                                         |             |                                        |
|----------------------|------------------------------------------|-------------------------------|-----------------------------------------|-------------|----------------------------------------|
| Eile Edit Options    | Block Item Record Query                  | Tools Help                    |                                         |             |                                        |
| 🔲 🔊 🗎 🛛 🍋            | 🗗 🖻 🗟   🎓 🍞   💱                          | 🗟 🛛 🗛 i 📇 i 🔍 🖻               | ] [ ] ] ] [ ] [ ] [ ] [ ] [ ] [ ] [ ] [ | X   🧟   🕲   |                                        |
| 🙀 Invoice/Credit M   | Memo FAAINVE 8.4.B (EOUPR                | D)                            |                                         |             | × ≥                                    |
| Document:<br>Vendor: | 10252457 V MI<br>910018257 V Dunlap, Ray | ultiple Direct Pay<br>mond K. | Vendor Hold                             |             |                                        |
| Ka Balancing Comp    | JIECON PAAINVE 8.4.8 (ECOP               | RD)                           |                                         | *********** | 00000000000000000000000000000000000000 |
|                      | Input                                    | Exchange Rate                 | Converted                               |             |                                        |
| Amount:              | 265.5                                    | :0                            |                                         |             |                                        |
|                      |                                          |                               |                                         |             |                                        |
| Amount Type          | Header                                   | Commodity                     | Accounting                              | Status      |                                        |
| , r                  | 0/5 50                                   | 015 50                        | 0.5.50                                  |             |                                        |
| Approved:            | 265.50                                   | 265.50                        | 265.50                                  | BALANCED    |                                        |
| Discount:            | 0.00                                     | 0.00                          | 0.00                                    | BALANCED    |                                        |
| AUUICIOIIdi: [       | 0.00                                     | 0.00                          | 0.00                                    | DALANCED    | 3                                      |
| WARNING : Budget i   | Complete: 📝 In Pu                        | ocess:                        |                                         |             |                                        |
| Record: 1/1          |                                          | <0SC>                         |                                         |             | L                                      |

Click the box next to <u>Complete</u> to forward the invoice to Accounts Payable or <u>In Process</u> to save the invoice so you can work on it later.

After invoice is completed, please notify the Budget Authority that they need to approve it.

### Be sure to send the original invoice to the Accounts Payable Office and keep a copy for your records.

# Regular Pay Invoice

(keying against a PO)

### FAAINVE -- Regular Pay

### To pay an invoice paid against a Purchase Order

| 🖆 Oracle Developer Forms Runtime - Web: Open > FAAINVE                                                 |       |
|----------------------------------------------------------------------------------------------------|-------|
| Eile Edit Options Block Item Record Query Iools Help                                                   |       |
| 🛯 🖉 📑 🖓 📾 🗟 🖓 🐉 📾 🚳 🔹 🖳 🔄 🔄 🖓 👘 🖓 🖓 🕲 🕲 🖉                                                              |       |
| 🙀 Invoice/Credit Memo FAAINVE 8.4.B (EOUPRD) 3000000000000000000000000000000000000                     | ≤ × 📤 |
| Document: NEXT Y Multiple Pegular<br>Purchase Order: P0009340 Select PO Items: Invoice All:<br>Vendor: |       |
|                                                                                                    |       |
|                                                                                                    | -     |
|                                                                                                    |       |
| Record: 1/1       <0SC>                                                                                |       |

Type in Next in Document field

Tab twice, click <u>down arrow</u> in the <u>Direct Pay</u> box and select *Regular* 

Tab to next field, type in the purchase order number for the invoice you are paying

Page Down

| 🚳 Oracle Developer Forms    | s Runtime - Web: Open > FAAINVE                |                          |                               |         |
|-----------------------------|------------------------------------------------|--------------------------|-------------------------------|---------|
| Eile Edit Options Block     | Item Record Query Tools Help                   |                          |                               |         |
| 🔊 🖹 i 🍋 🖷                   | ) 🖻   🎓 🍞   💱 📾 🛞   💁   📇   🔍 [                | 🖲 [ 雪 浄 [ 峰 [ 金 [ 金      | X 1 🥥 1 🕲 🕅                   |         |
| 🙀 Invoice/Credit Memo 🛛 F   | AAINVE 8.4.B (EOUPRD)                          |                          |                               | _ × × A |
|                             |                                                |                          |                               |         |
| Document: NE>               | KT 💌 🗌 Multiple Regular                        | -                        |                               |         |
| Purchase Order: P00         | 109340 💌 Select PO Items: 📃 Invoi              | ce All:                  |                               |         |
| Vendor: 910                 | 1043241 💌 Computer Discount Warehouse Governme | ent Inc 📃 Vendor Hold    |                               |         |
| 🙀 Invoice/Credit Memo H     | eader FAAINVE 8.4.8 (EOUPRD) 200000000000      |                          |                               | েল্স ম  |
|                             |                                                |                          |                               |         |
| Invoice Date:               | 11-OCT-2011 III Transaction Da                 | ate: 25-0CT-2011 🧰       | Document Accounting           |         |
| Check Vendor:               |                                                |                          |                               |         |
|                             |                                                |                          |                               |         |
|                             |                                                | Discourt Co day          |                               |         |
| Address Code:               | VP • Sequence Number:                          | Discount Code:           |                               |         |
| Adduces Line 1.             | CDW Couerament                                 | Payment Due:             | 03-NOV-2011                   |         |
| Address Line 1:             | CDW Government                                 | Darke                    | Dt Descurt Durantes Objection |         |
| Address Line 2:             | 75 Remittance Drive Ste 1515                   | Balik:<br>Vandar Inusiaa |                               |         |
| Address Line 3:             |                                                | Venuor Invoice:          |                               |         |
| Citur                       | Chieses                                        | Direct Deposit Status:   | 264220110                     |         |
| City.<br>State or Brouince: |                                                | 1099 Tax 1D.             | Credit Mame                   |         |
| ZID or Doctal Code:         |                                                |                          | 1000 Vender                   |         |
| Nation:                     |                                                |                          | Direct Denosit Override       |         |
| Collects Tax:               |                                                |                          | Tavt Evicte                   |         |
| conects rux.                |                                                |                          |                               |         |
|                             |                                                |                          |                               |         |
|                             |                                                |                          |                               |         |
|                             |                                                |                          |                               |         |
|                             |                                                |                          |                               | _       |
| Enter vendor's invoice numb | or                                             |                          |                               |         |
| Record: 1/1                 | <08C>                                          |                          |                               | L)      |

Type in the date of the invoice from the vendor's invoice in the Invoice Date field.

Tab to <u>Transaction Date</u> and enter the transaction date – usually "today" unless you are backdating to have expense moved to prior month. If that is the case, date it to the last day of that month.

Verify that the <u>Address</u> matches the Remit To: address on the vendor's invoice. If it does not, Click on the arrow next to the <u>Sequence Number</u> and select the correct address. If the correct address is not available contact Accounts Payable and they will help you get it added.

Tab to <u>Payment Due</u> field and enter the Due Date. Note: Checks are cut every Wednesday – the <u>Payment Due</u> date is the date that the check will be cut and mailed, so ideally, you should enter a date that falls on a Wednesday at least 7 days prior to the due date shown on the vendor's invoice. That will allow a week for the check to be mailed and received after it is cut. If no due date is shown on the vendor's invoice, use the date of the next Wednesday. If the address field has \*\*\*\*DIRECT DEPOSIT ONLY\*\*\*\*\* key it to that address no matter the address in the field. Accounts Payable does direct deposit every day, so you can enter the next day's date as the <u>Payment Due</u>.

Tab to <u>Vendor Invoice</u> field. Enter the vendor's invoice number from the vendor's invoice. If no invoice # is shown, enter the account number and invoice date.

| 🙆 Oracle Developer Forms Run                                                              | time - Web: Open > FAAINV                      | E                                         |                                                                                                    |                                         |
|-------------------------------------------------------------------------------------------|------------------------------------------------|-------------------------------------------|----------------------------------------------------------------------------------------------------|-----------------------------------------|
| Eile Edit Options Block Item                                                              | n Record Query Tools He                        | lp                                        |                                                                                                    |                                         |
| 🗟 🖉 🗗 🖂 🗎 🖉                                                                               | 🎓 🚡   💱 📾 😣                                    | 🔁   昌   🔍 🖃   碞 輝   🌾                     | : [ 🕀 [ 🖗 [ 🛞 [ 🍚 [ X                                                                                                    |                                         |
| 🙀 Invoice/Credit Memo FAAIN                                                               | VE 8.4.B (EOUPRD)                              |                                           |                                                                                                    | × ≥                                     |
| 🙀 Commodity Information -Reg                                                              | gular- FAAINVE 8.4.B (EOU                      | PRD) 000000000000000000000000000000000000 | *****************************                                                                                                | × ≂ >>>>>>>>>>>>>>>>>>>>>>>>>>>>>>>>>>> |
| Document:<br>PO Number:<br>Commodity Record Count:<br>Commodity:                          | 10252474 Vendor: [<br>P0009340 Invoice Item: ▼ | 910043241 Computer Discount Wareh         | ouse Governm 🗆 Vendor Hold                                                                                                   | Select PO: M<br>PO Item:                |
| Quantity Ordered: Prev Invoiced: Accepted: Invoiced: Approved: Discount: Additional: Net: | Unit Price                                     | Extended Price                            | Indicators<br>Override Tolerance:<br>Hold:<br>Final Payment:<br>Last Receiver:<br>Suspense:<br>Open or Paid:<br>Text Exists: | Access Completion                       |
| Enter Y and NEXT FIELD to select f                                                        | PO's items/NEXT BLOCK to que                   | ry selected items.<br>  <0SC>             |                                                                                                    | L                                       |

Type Y in the <u>Select PO</u> field.

*Enter* to go to the PO Selection page

| Oracle Developer Forms     Jee Edit Options Block     Sector Developer Forms     Invoice/Credit Memo Po     Document: 10252474     Vendor: 910043241 | Runtime - Web: Open > FAAINVE - FAQI<br>Item Record Query Tools Help<br>Item Record Query Tools Help<br>Selection FAQINVP 7.0.a (EOUPRD) ?<br>Purchase Order: P0009340<br>Computer Discount Warehouse Governm | NVP<br>                                                                                         | 📢   🕀   🖨               | ≥ [ © ] © ] X    |     | × = 000000 |
|----------------------------------------------------------------------------------------------------|----------------------------------------------------------------------------------------------------|-------------------------------------------------------------------------------------------------|-------------------------|------------------|-----|------------|
| Item     Code       1                                                                                                    | Commodity<br>Description<br>My Book WDBACW0020HBK - hard drive - 2                                                                                                    | Text       U/M         Exists       U/M         IIII       IIIIIIIIIIIIIIIIIIIIIIIIIIIIIIIIIIII | Quantity           2.00 | Unit Price 92.99 | Add |            |

Click on boxes in <u>Add</u> column to choose items to be paid on this invoice. Those not added will be available to pay for later.

After all items you are paying for on this invoice have check marks beside them click the <u>Save</u> button on the toolbar.

Then click on the  $\underline{X}$  button to go to the Commodity Information page.

Page Down

| 🚳 Oracle Developer  | Forms Run    | itime - Web: Open > FAAINVE                       |                                   |                           |                            |
|---------------------|--------------|---------------------------------------------------|-----------------------------------|---------------------------|----------------------------|
| Eile Edit Options   | Block Iter   | n <u>R</u> ecord Query <u>T</u> ools <u>H</u> elp |                                   |                           |                            |
| 🔲 🔊 🖹 í 🍋           | 🗗 🖻 🗟        | 🎓 🏹   🚱 📾 🔀   🕰                                   | 🖲   🔍 🖃   🗣 🚂   🐗                 | 🕀   👘   🔞   🚽   🗶         |                            |
| 🙀 Invoice/Credit Me | emo FAAIN    | VE 8.4.B (EOUPRD)                                 |                                   |                           | <u> الا ک</u>              |
| 🙀 Commodity Infor   | mation -Re   | gular- FAAINVE 8.4.B (EOUPR                       | D) 200000000000000000000          |                           | 00000000000000000000 ≚ π × |
|                     |              | -                                                 |                                   |                           |                            |
| Document:           |              | I0252474 Vendor: 910                              | 0043241 Computer Discount Warehou | use Governm 🔲 Vendor Hold | Select PO:                 |
| PO Number:          |              | P0009340                                          |                                   |                           | PO Item: 1                 |
| Commodity Rec       | ord Count:   | 1 Invoice Item: 1                                 |                                   |                           |                            |
| Commodity:          |              | My Book W                                         | DBACW0020HBK - hard drive - 2TB   | 💌 U/M: EA                 | Add Commodity              |
|                     |              |                                                   |                                   |                           |                            |
|                     |              |                                                   |                                   |                           |                            |
|                     |              |                                                   |                                   |                           | 8                          |
|                     | Quantity     | Unit Price                                        | Extended Price                    | Indicators                |                            |
|                     |              |                                                   |                                   | Indicators                |                            |
| Ordered:            | 2            | 92.9900                                           | 185.98                            | Override Tolerance:       |                            |
| Prev Invoiced:      |              |                                                   | 0.00                              | Hold:                     | N                          |
| Accepted:           |              | 92.9900                                           | 0.00                              | Final Payment:            | F                          |
| Invoiced:           | 2            | 92.9900                                           | 185.98                            | Last Receiver:            |                            |
| Approved:           | 2            | 92,9900                                           | 185.98                            | Suspense:                 | Y                          |
| Discount:           |              |                                                   | 0.00                              | Open or Paid:             | 0                          |
| Additional:         |              |                                                   | 0.00                              |                           | Access Completion          |
| Ninte               |              |                                                   |                                   | Text Exists:              | N                          |
| Net:                |              |                                                   | 185.98                            |                           |                            |
|                     |              |                                                   |                                   |                           |                            |
|                     |              |                                                   |                                   |                           |                            |
|                     |              |                                                   |                                   |                           |                            |
|                     |              |                                                   |                                   |                           |                            |
|                     |              |                                                   |                                   |                           | _                          |
| Enter Commodity Co  | de and press |                                                   |                                   |                           |                            |
| Record: 1/1         |              |                                                   | <osc></osc>                       |                           | L                          |

Tab through the fields to highlight quantity and price of item you are paying for.

Arrow down to view multiple items. Verify the quantities and prices match what is shown on the vendor's invoice. If not make the appropriate adjustments on <u>"Quantity"</u> and/or <u>Unit Price</u>" Invoiced and <u>"Quantity"</u> and/or <u>Unit Price</u>" Approved.

Note: you will often receive several invoices for each PO and/or each item on a PO, (i.e. you order six batteries and get three separate invoices with two batteries on each invoice).

Tab to <u>Additional</u> to add shipping if applicable. Use arrow keys to move between multiple items on one invoice.

Page Down, then Page Up.

| Oracle Developer Forms Runtime - Web: Open > FAAINVE                                                                                                    |     |
|----------------------------------------------------------------------------------------------------|-----|
| e Edit Options Block Item Record Query Tools Help                                                                                                    |     |
| a 🖉 🖹 i 🔁 🔁 🗟 i 🎓 🐉 📾 🕺 i 💁 i 📇 i 🖳 🗐 🗐 🖓 i 🎼 i 🖓 i 🖉 i 🖓 i 🖉 i 🖉 i 🖉 i 🖉 i 🖉                                                                                                    |     |
| Invoice/Credit Memo FAAINVE 8.4.B (EOUPRD)                                                                                                    | 4   |
| Invoice Accounting Distribution FAAINVE 8.4.B (EOUPRD) 000000000000000000000000000000000000                                                                                                    |     |
| Document:     I0252474     Vendor:     910043241     Computer Discount Warehouse Government Inc     Vendor Hold       Item:     Commodity:     DOCUMENT ACCTG DISTRIBUTION     Transaction Date:     25-OCT-2011                                                                                                    |     |
| Commodity Record Count:       1         Accounting Record Count:       1         Sequence Number:       1                                                                                                    | 202 |
| COA         Year         Index         Fund         Orgn         Acct         Prog         Actv         Locn         Proj           V         V         V         V         V         V         V         V         V           I2         ALB029         001100         285057         20204         30001         Image: Constraint of the second second sec |     |
| Bank: B1 General Suspense Checking Income Type: NA                                                                                                    | 2   |
| Commodity % Accounting                                                                                                    |     |
| Approved: 185.98 185.98                                                                                                    |     |
| Discount: 0.00 0.00 Indicators                                                                                                    |     |
| Additional: 0.00 NSF Override: N<br>Suspense: N                                                                                                    |     |
| Net: 185.98 NSF Suspense: N                                                                                                    |     |
|                                                                                                    | •   |
| nter Chart of Accounts.<br>Lecord: 1/1     List of Valu     <0SC>                                                                                                    | Ĵ   |

All the information on this page should default in.

If there are multiple Accounting Records (#1), use arrow keys to move between them and verify that amount charged in <u>Approved</u> field is correct for each index, including shipping (showing up in <u>Additional</u> field). Make any necessary adjustments.

|                    | 5 D 2 W 1 O                 | FLIDING                         |                       |          |       |
|--------------------|-----------------------------|---------------------------------|-----------------------|----------|-------|
|                    | r Forms Runtime - Web: Oper | I > FAAINVE                     |                       |          |       |
| Eile Edit Options  | Block Item Record Query     | Loois Help                      |                       |          |       |
|                    |                             |                                 | 1   19 29   🦛   第   留 |          |       |
| Mainvoice/Credit M | 1emo FAAINVE 8.4.B (EOUPF   | D)                              |                       |          |       |
| Document:          | 10252474                    | ultiple Regular                 | •                     |          |       |
| Purchase Orde      | PR0009340 Selec             | t PO Items: Invoir              |                       |          |       |
| Vendor:            | 910043241 Computer D        | iscount Warehouse Governmer     | nt Inc                |          |       |
|                    |                             |                                 |                       |          |       |
| Malancing Comp     | lletion FAAINVE 8.4.8 (EOUP | RD) internetienterieterieteriet | *******               |          | ~~~~~ |
|                    | <b>T</b> == <b>t</b>        | Fuchas as Data                  | C                     |          |       |
| Amount:            | 195 (                       | Exchange Rate                   | Convertea             |          |       |
| Amount.            | 105.:                       |                                 |                       |          |       |
| A                  | Header                      | Commodity                       | Accounting            | Status   |       |
| Amount Type        | Treader                     | commonly                        | Hecounting            | Status   |       |
| Approved:          | 185.98                      | 185.98                          | 185.98                | BALANCED |       |
| Discount:          | 0.00                        | 0.00                            | 0.00                  | BALANCED |       |
| Additional:        | 0.00                        | 0.00                            | 0.00                  | BALANCED |       |
|                    |                             |                                 |                       |          | 8     |
|                    |                             |                                 |                       |          |       |
|                    |                             | -                               |                       |          |       |
|                    | Complete: 🛃 🛛 In Pi         | ocess: 🔟                        |                       |          |       |
|                    |                             |                                 |                       |          |       |
|                    |                             |                                 |                       |          |       |
|                    |                             |                                 |                       |          |       |
|                    |                             |                                 |                       |          |       |
|                    |                             |                                 |                       |          |       |
|                    |                             |                                 |                       |          |       |
|                    |                             |                                 |                       |          |       |
| WARNING : Budget i | is exceeded for sequence 1  |                                 |                       |          |       |
| Record: 1/1        |                             | <08C>                           |                       |          |       |

Click the box next to <u>Complete</u> to forward the invoice to Accounts Payable or <u>In Process</u> to save the invoice so you can work on it later.

Make a copy of the vendor's invoice for your records.

After invoice is completed, please notify the Budget Authority that they need to approve it.

### Be sure to send the invoice original to the Accounts Payables Office and keep a copy for your records.

### Credit Memo

### FAAINVE -- Credit Memo

### To process a Credit Memo

Process just as you would a Direct Pay invoice until you get to this screen.

| 📓 Oracle Developer Form                                                                                                    | s Runtime - Web: Open > FAAINVE             |                        |                                         |          |
|----------------------------------------------------------------------------------------------------|---------------------------------------------|------------------------|-----------------------------------------|----------|
| Eile Edit Options Block                                                                                                    | Item Record Query Tools Help                |                        |                                         |          |
| 🕒 🔊 🖹 í 📌 🖷 🗖                                                                                                    | ) 🗟   🏠 🏹   🕄 📾 🔀   💁   📇   🔍               | ■「帰」●「≪「⊕」             | X 1 🥥 1 🕄                               |          |
| nvoice/Credit Memo F                                                                                                    | AAINVE 8.4.B (EOUPRD)                       |                        |                                         | _ ⊻ × l≙ |
|                                                                                                    |                                             |                        |                                         |          |
| Document: NEX                                                                                                    | KT 🔽 Multiple Direct Pay                    | -                      |                                         |          |
| Vendor: 910                                                                                                    | 043241 Computer Discount Warehouse Governme | nt Inc Vendor Hold     |                                         |          |
|                                                                                                    |                                             |                        |                                         |          |
| a Invoice/Credit Memo H                                                                                                    |                                             |                        |                                         | ਨ ਤ ਨੀ   |
| The first of the second second | eader FAAIWE 0.4.D (ECOPID)                 | *****                  | *************************************** |          |
| Invoice Date:                                                                                                    | 17-OCT-2011                                 | te: 26-0CT-2011        | 🗹 Document Accounting                   |          |
| Check Vendor:                                                                                                    |                                             |                        |                                         |          |
|                                                                                                    |                                             |                        |                                         | 1        |
|                                                                                                    |                                             |                        |                                         |          |
| Address Code:                                                                                                    | VP Sequence Number: 1                       | Discount Code:         |                                         |          |
|                                                                                                    |                                             | Payment Due:           | 02-NOV-2011                             |          |
| Address Line 1:                                                                                                    | CDW Government                              |                        |                                         |          |
| Address Line 2:                                                                                                    | 75 Remittance Drive Ste 1515                | Bank:                  | B1 General Suspense Checking            |          |
| Address Line 3:                                                                                                    |                                             | Vendor Invoice:        | 1020242                                 |          |
|                                                                                                    |                                             | Direct Deposit Status: | No IAT ACH Transaction Type:            |          |
| City:                                                                                                    | Chicago                                     |                        | 364230110                               |          |
| State or Province:                                                                                                    |                                             | $\sim$                 | Credit Memo                             |          |
| ZIP or Postal Code:                                                                                                    | 60675-1514                                  |                        | ☑ 1099 Vendor                           |          |
| Nation:                                                                                                    |                                             |                        | Direct Deposit Override                 |          |
| Collects Tax:                                                                                                    | N COLLECTS NO TAXES                         |                        | Lext Exists                             |          |
|                                                                                                    |                                             |                        |                                         |          |
|                                                                                                    |                                             |                        |                                         |          |
|                                                                                                    |                                             |                        |                                         |          |
|                                                                                                    |                                             |                        |                                         | _        |
|                                                                                                    |                                             |                        |                                         |          |
| Check to mark invoice as a                                                                                                    | credit memo                                 |                        |                                         | L)       |
|                                                                                                    |                                             |                        |                                         |          |

Click in the box next to <u>Credit Memo</u>. Note: this must be done before you page down. Once you have left this block, you CANNOT return and check the <u>Credit Memo</u> box. If you forget and page down without checking the <u>Credit Memo</u> box you will need to delete the document and start over.

| 🕌 Oracle Develop    | per Forms Runtime - Web:    | Open > FAAINVE                    |                      | -                                      |       |
|---------------------|-----------------------------|-----------------------------------|----------------------|----------------------------------------|-------|
| Eile Edit Option    | is Block Item Record Q      | uery <u>T</u> ools <u>H</u> elp   |                      |                                        |       |
| ( 🖪 🖉 🖹 í 🧏         | 🖹 🖷 🖻 🗟 i 🎓 🖥 i             | 😵 📾 🛛 🗛 I 📇 I 🔍 🖻                 |                      | ) 🚔   🕲   🍚   🗙                        |       |
| 🙀 Invoice/Credit    | Memo FAAINVE 8.4.B (E       | OUPRD)                            |                      |                                        | ≤ × A |
| 🙀 Commodity Inf     | fo -Direct Pay/General Enci | imbrance- FAAINVE 8.4.8 (EOUP     | RD) 100000000000000  | 00000000000000000000000000000000000000 | ज ×े  |
| Document:           | 10252481 Vendor:            | 910043241 Computer Discount Ware  | house Government Inc | 🗆 Vendor Hold                          |       |
| Item:<br>Commodity: | 1 of Cred                   | t for return of defective monitor |                      |                                        |       |
|                     | Reverse Calculation         |                                   |                      |                                        |       |
| Amounts             |                             |                                   | Indicators           |                                        |       |
| Approved:           | 70.13                       |                                   | Suspense:            | Y                                      |       |
| Discount:           | 0.00                        |                                   | Open or Paid:        |                                        |       |
| Additional:         | 0.00                        |                                   |                      |                                        |       |
|                     |                             |                                   | Commodity Hold       |                                        |       |
| Net:                | 70.13                       |                                   | Access Completion    | DN                                     |       |
|                     |                             |                                   |                      |                                        |       |
| Check on to place   | commodity record on hold    |                                   |                      |                                        |       |
| Record: 1/1         |                             | <0SC>                             |                      |                                        | )     |

Tab over once. Enter description of purchase. Note: even if there are several items, they must fit in this field, (i.e. Paper, envelopes and pens, could be entered as stationary supplies).

Tab to <u>Approved</u> Amounts and enter the Amount Due (less any shipping) from the vendor's invoice.

Tab to Additional Amounts and enter shipping charges from the vendor's invoice.

Net Amounts should equal to the Total Amount Due on the vendor's invoice.

NOTE: Even though this is a credit memo, the <u>Approved and Net</u> Amounts show as positive numbers.

| 🚳 Oracle Developer Forms Runtime - Web: Open > FAAINVE                                                                                                    |   |
|----------------------------------------------------------------------------------------------------|---|
| Eile Edit Options Block Item Record Query Tools Help                                                                                                    |   |
| 🛯 🖉 📑 📲 🖶 🖢 🛯 🎥 🕲 🛍 🕲 🛯 🕒 🛯 🖳 🖳 🖳 🔄 🖓 👘 🖉 🖉 🖉 🖉 🖉                                                                                                    |   |
| 🙀 Invoice/Credit Memo FAAINVE 8.4.8 (EOUPRD) 🖉                                                                                                    | × |
| 🙀 Invoice Accounting Distribution FAAINVE 8.4.B (EOUPRD) 2000000000000000000000000000000000000                                                                                                    | × |
| Document:       I0252481       Vendor:       910043241       Computer Discount Warehouse Government Inc       Vendor Hold         Item:       Commodity:       DOCUMENT ACCTG DISTRIBUTION       Transaction Date:       26-OCT-2011         Commodity Record Count:       1       Accounting Record Count:       0         Sequence Number:       Image: Commodity Count:       0 |   |
| COA Year Index Fund Orgn Acct Prog Actv Locn Proj                                                                                                    |   |
| Bank: B1 General Suspense Checking                                                                                                    |   |
| Commodity % Accounting Currency Code:                                                                                                    |   |
| Approved: 70.13 70.13                                                                                                    |   |
| Discount: 0.00 0.00 Indicators                                                                                                    |   |
| Additional: 0.00 0.00 NSF Override: N                                                                                                    |   |
| Suspense:     N       Net:     70,13     NSF Suspense:     A                                                                                                    |   |
| Enter (P)ercent to calculate dollar amt based on percentage.         Record: 1/1                 <osc></osc>                                                                                                    |   |

Enter Accounting Information (i.e. Index, Acct, Actv, etc).

Tab to <u>Approved</u> Accounting and enter amount to be charged to the Index/Acct.

Tab to <u>Additional</u> Accounting and add shipping if applicable. <u>Net Accounting</u> should reflect the total amount due on the vendor's invoice.

NOTE: Again, even though this is a credit memo, the <u>Approved and Net Amounts</u> show as positive numbers.

| 🕌 Oracle Develope    | er Forms Runtime - Web: Ope | n > FAAINVE        |                     |           |                           |
|----------------------|-----------------------------|--------------------|---------------------|-----------|---------------------------|
| Eile Edit Options    | Block Item Record Query     | Tools Help         |                     |           |                           |
| ( 🖬 🔊 🖺 í 🍋          | ) 🗗 🖻 🗟 i 🎓 🍞 i 🚱           | 🗃 🖄 i 🗛 i 🚇 i 🖄 🕀  | ] [ 扫 扫 [ 修 [ 卷 [ 卷 | X   🤉   🕲 |                           |
| 🙀 Invoice/Credit N   | Memo FAAINVE 8.4.8 (EOUPI   | RD)                |                     |           | × ≥                       |
| Document:<br>Vendor: | 10252481 V M                | ultiple Direct Pay | t Inc               |           |                           |
| Amount: [            | Input                       | Exchange Rate      | Converted           |           | × × ••••••••••••••••••••• |
| Amount Type          | Header                      | Commodity          | Accounting          | Status    |                           |
| Approved:            | 70.13                       | 70.13              | 70.13               | BALANCED  | 8                         |
| Discount:            | 0.00                        | 0.00               | 0.00                | BALANCED  |                           |
| Additional:          | 0.00                        | 0.00               | 0.00                | BALANCED  |                           |
| Select to mark docu  | Complete: 💽 In P            | rocess: 🕱          |                     |           |                           |
| Record: 1/1          |                             | <0SC>              |                     |           | L                         |

Click the box next to <u>Complete</u> to forward the invoice to Accounts Payable or <u>In Process</u> to save the document so you can work on it later.

After invoice is completed, please notify the Budget Authority that they need to approve it.

### Be sure to send the credit memo originals to the Accounts Payable Office and keep a copy for your records.

### Creating a PO

### FPAPURR -- Purchase Order Creation To create a Purchase Order (PO)

Note: Purchase Orders for less than \$1000 total may be ordered "confirming only" (i.e. you may place the order before the PO has been approved) as long as the vendor does not require a copy of the PO. If the Purchase Order is for \$1000 or more or the vendor requires a copy of the PO to place the order, the PO must be approved in Banner before the order is placed.

| 🚳 Oracle Developer Forms Runtime - Web: Open > FPAPURR                                                                   |       |
|----------------------------------------------------------------------------------------------------|-------|
| Eile Edit Options Block Item Record Query Tools Help                                                                     |       |
| □ ● ● ■ ● ● ● ● ● ● ● ● ● ● ● ● ● ● ● ●                                                                                  |       |
| 🙀 Purchase Order FPAPURR 8.5.0.7.A (EOUPRD) 000000000000000000000000000000000000                                         | : × 🖻 |
|                                                                                                    |       |
| Purchase Order: NEXT 💌 📳                                                                                                 |       |
|                                                                                                    |       |
|                                                                                                    |       |
|                                                                                                    |       |
|                                                                                                    |       |
|                                                                                                    |       |
|                                                                                                    |       |
|                                                                                                    |       |
|                                                                                                    |       |
|                                                                                                    |       |
|                                                                                                    |       |
| Enter NEXT or leave blank for automatic assignment or enter document number; press Next Field to activate COPY function. |       |
| Record: 1/1   <0SC>                                                                                                    |       |

Type NEXT in the Purchase Order: field.

Page Down

| 🚳 Oracle Developer Forms Runtime - Web: Open > F                                                | PAPURR                                                                    |                        |                                                                               |                     |
|-------------------------------------------------------------------------------------------------|---------------------------------------------------------------------------|------------------------|-------------------------------------------------------------------------------|---------------------|
| Eile Edit Options Block Item Record Query Too                                                   | ols Help                                                                  |                        |                                                                               |                     |
| 🗎 🖉 i 🚰 🛋 🛋 🖬 i 😭 🚱 🗑                                                                           | i 🗈 🔎 i 📇 i 🕰                                                             | 「「」。(今日)を「「            | X 1  1 🕲                                                                      |                     |
| 🙀 Purchase Order Entry: Document Information FP                                                 | APURR 8.5.0.7.A (EOUPRD)                                                  |                        |                                                                               | 0000000000000 🗹 × 🔼 |
| Purchase Order: NEXT<br>Order Date: 28-NOV-2011<br>Delivery Date:<br>Commodity Total: 0         | Blanket Order:<br>Transaction Date:<br>Comments:<br>.00 Accounting Total: | 28-NOV-2011            | Order Type:<br>In Suspense<br>Document Text<br>.00 Print Ind<br>Document Leve | Regular 🔻           |
| Document Information Requestor/Delivery Inform                                                  | nation Vendor Informatio                                                  | n Commodity/Accounting | Balancing/Completion                                                          |                     |
| PO created from Requisition         Requisition Document Text:         None         Buyer Code: | ¥                                                                         |                        |                                                                               |                     |
| BO Termination Date:                                                                            |                                                                           |                        |                                                                               |                     |
| Rush Order                                                                                      |                                                                           |                        |                                                                               |                     |
| ☑ NSF Checking                                                                                  |                                                                           |                        |                                                                               |                     |
| Deferred Editing                                                                                |                                                                           |                        |                                                                               |                     |
| Purchase Order Copied From:                                                                     |                                                                           |                        |                                                                               |                     |
| Enter buyer code; [LIST] available; required for completion.<br>Record: 1/1   List of Valu      | <08C>                                                                     |                        |                                                                               |                     |

Type in your Buyer Code: Note: The IT Department Buyer Code is ACC1

Page Down,

Page Down.

| 📓 Oracle Developer Forms R | kuntime - Web: Open > FPA                      | PURR                   |                                         |                 |                      |               |
|----------------------------|------------------------------------------------|------------------------|-----------------------------------------|-----------------|----------------------|---------------|
| Eile Edit Options Block It | cem <u>R</u> ecord <u>Q</u> uery <u>T</u> ools | Help                   |                                         |                 |                      |               |
| ( 🖬 🔊 🖺 i 🍋 🖷 🗎            | 🗟 । 🎓 🍞 । 🚱 📾 🕱                                | । 🚯 । 📇 । 💽 🚯 ।        | - 雪 掃 [ ♣ [ ♣ [                         | 🕐   🚔           | ♀ 「 X                |               |
| 🙀 Purchase Order Entry: Ve | ndor FPAPURR 8.5.0.7.A (                       | EOUPRD)                |                                         |                 |                      | ≚ × 1≏        |
|                            |                                                |                        |                                         |                 |                      |               |
| Purchase Order: P000       | 19393                                          | Blanket Order:         |                                         |                 | Order Type:          | Regular 🔻     |
| Order Date: 28-N           | IOV-2011 🎹                                     | Transaction Date:      | 28-NOV-2011 🏛                           |                 | In Suspense          |               |
| Delivery Date:             |                                                | Comments:              |                                         |                 | Document Tex         | t             |
| Commodity Total:           | 0.00                                           | Accounting Total:      |                                         | 0.00            | Print Ind            | -1.4          |
|                            |                                                |                        |                                         |                 | Vocument Lev         | el Accounting |
|                            | 🧖 Op                                           | tion List 0.0000000000 | 000000000000000000000000000000000000000 | untin a la pata | unio e 70 constation |               |
| Document Information Ri    | equestor/Delivery Inf                          | ntity Name/ID Search ( | FTIIDEN)                                | unting Bala     | ncing/Completion     |               |
| Vandom                     | <u> </u>                                       | endor Maintenance (F   | TMVEND)                                 | - Vondor II     | ald                  |               |
|                            | Address Seque                                  |                        |                                         | Venuor Hu       | biu                  |               |
| Hudress Type.              | Hulless Seque                                  |                        |                                         |                 |                      |               |
| Street Line 1:             |                                                |                        |                                         | Zino            | r Postal Code:       |               |
| Street Line 2:             |                                                |                        |                                         |                 |                      |               |
| Street Line 3:             |                                                |                        |                                         | Area Code       | Phone Number         | Extension     |
|                            |                                                |                        | Capcel                                  |                 |                      |               |
| Contact:                   |                                                |                        |                                         |                 |                      |               |
| Email:                     |                                                |                        |                                         |                 |                      |               |
| Discount:                  |                                                |                        |                                         | J               |                      |               |
| FOB Code:                  | ·]                                             |                        |                                         |                 |                      |               |
| Tax Group:                 |                                                |                        | Disbursing Agent                        |                 |                      |               |
| Class Code: 📃 💌            |                                                |                        |                                         |                 |                      |               |
| Carrier:                   |                                                |                        |                                         |                 |                      |               |
| Currency:                  |                                                |                        |                                         |                 |                      |               |
|                            |                                                |                        |                                         |                 |                      | _             |
|                            |                                                |                        |                                         |                 |                      |               |
| Record: 1/1                |                                                | <0SC>                  |                                         |                 |                      | L             |

In the Vendor field, click down arrow, then click on Entity Name/ID Search

| Oracle Developer Forms Runtime - Web: Ope<br>File Edit Options Block Item Record Query<br>Oracle Options Block Item Record Query<br>Oracle Options Block Item Record Query<br>Options Block Item Record Query<br>Options Block Item Record Quer                                                   | n > FPAPURR - FTIIDEN<br>Tools Help<br>Tools () () () () () () () () () () () () () | 🔁 🔁   «<br>Statistics<br>ncial Manager<br>ninated Financ | 读 [ ① [ @ [ (<br>concentration<br>concentration<br>concentration<br>s<br>cial Managers | 2   C | C X | ncies |   |      | ) <b>     </b> |
|----------------------------------------------------------------------------------------------------|-------------------------------------------------------------------------------------|----------------------------------------------------------|----------------------------------------------------------------------------------------|-------|-----|-------|---|------|----------------|
| ID Last Name                                                                                                    | First Name                                                                          | Middle<br>Name                                           | Entity Change<br>Ind Ind                                                               | v     | F   | A G   | Р | Туре |                |
| Amazon%           Image: Second Second Secon |                                                                                     |                                                          |                                                                                        |       |     |       |   |      |                |
| Enter a query; press F7 to execute, F12 to cancel.<br>Record: 1/1   Enter-Qu                                                                                                    | <0SC>                                                                               |                                                          |                                                                                        |       |     |       |   |      |                |

Click on <u>? on the toolbar</u> to Enter Query Type Name of the Vendor in <u>Last Name</u> field. Fields are Case Sensitive – use % as wild card

| Gracle Develo<br>File Edit Optic<br>Entry Name/<br>Entry Name/<br>Vendors | oper Forms Runtime - Web: Oper<br>ons Block Item Record Query<br>Per Tem Record Query<br>Per Tem Record Second Second Second Second<br>To Search FTIIDEN 8.4 (EOUPR<br>Grant Pe<br>ed Vendors Proposal | rsonnel                   | 「              | rs<br>cial Manage | ers          | <u>] (</u> | X ] | encies<br>I |   |   | ****** | - D |
|---------------------------------------------------------------------------|----------------------------------------------------------------------------------------------------|---------------------------|----------------|-------------------|--------------|------------|-----|-------------|---|---|--------|-----|
| ID                                                                        | Last Name                                                                                                    | First Name                | Middle<br>Name | Entity Cl<br>Ind  | hange<br>Ind | v          | F   | А           | G | Р | Туре   |     |
| 910045526<br>G10010973<br>V00005630<br>                                   | Amazon.com LLC Amazon.com LLC Amazon.com LLC                                                                                                    |                           |                |                   |              |            |     |             |   |   |        |     |
| V - Vendors<br>ID. Press Edit to<br>Record: 1/3                           | F - Financial Managers A -<br>change Ordering of Records.                                                                                                    | Agencies G - Grant Person | nel P-Prop     | iosal Persoi      | nnel         |            |     |             |   |   |        |     |

Click on button to the right of the ? on the toolbar to Execute the Query

Highlight the <u>ID</u> of the correct vendor and click the <u>Select button on the toolbar</u> (vendor number and name will automatically populate the correct fields). If you cannot locate the correct vendor, try other variations of the name, (i.e. BiMart instead of BI MART). If you still cannot locate the vendor, contact Accounts Payable Office for assistance.

Page Down

| 🔹 Oracle Developer Forms Runtime - Web: Open > FPAPURR   |                        |               |                             |                                        |
|----------------------------------------------------------|------------------------|---------------|-----------------------------|----------------------------------------|
| File Edit Options Block Item Record Ouery Tools Help     |                        |               |                             |                                        |
|                                                          | 📕 [ 🔍 🕂 [ <sup>1</sup> | 「「」」「」」。      | ∰ [ @ [ <b>X</b>            |                                        |
| Purchase Order Entry: Commodity/Accounting FPAPURR 8.5.0 | .7.A (EOUPRD)          |               |                             | oooooooooooooooooooooooooooooooooooooo |
|                                                          |                        |               |                             |                                        |
| Purchase Order: P0009393 Blanket                         | Order:                 |               | Order Typ                   | e: Regular 🔻                           |
| Order Date: 28-NOV-2011 🧰 Transac                        | tion Date: 🛛 🛛         | 28-NOV-2011 🧰 | 🗆 In Susp                   | ense                                   |
| Delivery Date: 📃 🔲 Commer                                | its:                   |               | Docume                      | ent Text                               |
| Commodity Total: 0.00 Account                            | ing Total:             |               | 0.00 Print In               | d                                      |
|                                                          |                        |               | 🗹 Docume                    | ent Level Accounting                   |
|                                                          |                        |               |                             |                                        |
| Document Information Requestor/Delivery Information Ver  | idor Information       | Commodity/Ad  | counting Balancing/Completi | ion                                    |
| U/M Tax Group                                            | Quantity               | Unit          | Price                       |                                        |
| Item of EA V                                             | 2.0                    | uu X          | 124.8700 = Extended:        | 249.74                                 |
| Commodity Description                                    |                        |               | Discoult:<br>Additional:    | 0.00                                   |
|                                                          | Commodity To           | out           | Audicondi.<br>Tav           | 0.00                                   |
| HP LaserJet Printer Monochrome (P2035)                   | Item Text              | -01           | Commodity Line Total:       | 249.74                                 |
|                                                          | Add Commodif           | ty Docu       | ıment Commodity Total:      |                                        |
|                                                          | Distribute             |               |                             | · / / / / / / / / / / / / / / / /      |
|                                                          |                        |               |                             |                                        |
|                                                          |                        |               |                             |                                        |
| FOAPAL of Remaining Commodity Amount                     | :                      | □ N:          | SF Override %               | USD                                    |
|                                                          |                        |               | SF Suspense Extended: 🗌     |                                        |
| COA Yr Index Fund Orgn Acct Prog                         | Actv                   | Locn Proj     | Discount: 🗌                 |                                        |
|                                                          |                        |               | Additional:                 |                                        |
|                                                          |                        |               | Tax:                        |                                        |
|                                                          |                        |               | FUAPAL Line Total:          |                                        |
|                                                          |                        |               | pocument accounting Total:  |                                        |
| t<br>Enter discount amount of item.                      |                        |               |                             |                                        |
| Record: 1/1       <0                                     | SC>                    |               |                             | · · · )                                |

Tab to <u>Description</u> and enter the description of the item you wish to order. Continue tabbing and enter U/M (ea, pg, dz), <u>Quantity</u> and <u>Unit Price</u>. The <u>Extended</u> amount and <u>Totals</u> fields will populate automatically. If you have more than one item to add, arrow down to get to next record and repeat the process.

When there is more information needed for the description than there is room to type in the <u>Description</u> field, you can enter information in <u>Item Text</u>. To do this, click on <u>Options</u> on the Toolbar and select <u>Item</u> <u>Text</u>. Click on the top <u>Text</u> field and add information as needed. Arrow down to access additional text fields. Click on the <u>Save</u> button, then the <u>X</u> on the Toolbar to save and exit

| 🚳 Oracle Developer Forms Runtime - Web: Open > FPAPURR                                                           |                      |
|----------------------------------------------------------------------------------------------------|----------------------|
| Eile Edit Options Block Item Record Query Tools Help                                                             |                      |
| 🔚 🖉 🖹 I 岩 🖶 🗟 I 🎓 🦻 I 🍪 📾 😣 I 💁 I 🖳 I 🖳 🕀 I 😓 I 🦛 I 🌵 I 🌵 I 🖗 I 🔮 I 🗙                                            |                      |
| Purchase Order Entry: Commodity/Accounting FPAPURR 8.5.0.7.A (EOUPRD) 3000000000000000000000000000000000000      | 00000000000000 🗹 × 🔼 |
|                                                                                                    |                      |
| Purchase Order: P0009393 Blanket Order: Order Type:                                                              | Regular 👻            |
| Order Date: 28-NOV-2011 🗰 Transaction Date: 28-NOV-2011 🗰 🗆 In Suspensi                                          | e                    |
| Delivery Date: Comments: Document T                                                                              | Text                 |
| Commodity Total: 249.74 Accounting Total: Drint Ind                                                              |                      |
| ☑ Document L                                                                                                    | Level Accounting     |
|                                                                                                    |                      |
| Document Information Requestor/Delivery Information Vendor Information Commodity/Accounting Balancing/Completion |                      |
| U/M Tax Group Quantity Unit Price                                                                                |                      |
| Item 1 of 1 EA 👻 2.00 X 124.8700 = Extended:                                                                     | 249.74               |
| Commodity Description Discount:                                                                                  | 0.00                 |
| Additional:                                                                                                    | 0.00                 |
| HP LaserJet Printer Monochrome (P2035) 🛛 Commodity Text Tax:                                                     |                      |
| Item Text     Commodity Line Total:                                                                              | 249.74               |
| Add Commodity Document Commodity Total:                                                                          | 249.74               |
| Distribute                                                                                                    |                      |
|                                                                                                    |                      |
|                                                                                                    |                      |
| FOAPAL of Remaining Commodity Amount: 249.74 NSF Override %                                                      | USD                  |
| <b>NSF Suspense</b> Extended:                                                                                    | 249.74               |
| COA Yr Index Fund Orgn Acct Prog Actv Locn Proj Discount:                                                        |                      |
| Additional:                                                                                                    |                      |
| G 12 AAEUUI UUIIUU 245101 20204 UIIUU Tax:                                                                       |                      |
|                                                                                                    |                      |
| Document Accounting Total:                                                                                       |                      |
| Enter Dollar Amount Percent of Dollar Amount or Press NEXT FIELD                                                 |                      |
|                                                                                                    | L )                  |

Enter Accounting Information (i.e. Index, Acct, Actv, etc). Tab to <u>Extended</u> and enter amount to be charged to the Index/Account. If you are charging more than one Index and/or Account, arrow down to get to next record and repeat the process.

| Oracle Developer Forms Runtime - Web: Open > FPAPURR - FOAF         | рохт                  |                                 |              |
|---------------------------------------------------------------------|-----------------------|---------------------------------|--------------|
| File Edit Options Block Item Record Query Tools Help                |                       |                                 |              |
|                                                                     |                       | @   @   @   X                   |              |
| Procurement Text Entry FOAPOXT 8.4 (EOUPRD)      Secondary Solution | ***************       | ******************************* | )<           |
|                                                                     |                       |                                 |              |
| Text Type: PO Code: P0009393                                        | 3                     | Change Sequence:                | Item Number: |
| Vendor: 910045526 Amazon.com LLC                                    |                       |                                 |              |
|                                                                     | Second and the Worlds | Default Jacuary 10              |              |
|                                                                     | .ommodity lext        | Default Increment:              |              |
|                                                                     |                       |                                 |              |
| Text                                                                | Clause Number         | Print Line                      |              |
| CONFIRMING ONLY - ORDERED ONLINE                                    |                       | 10                              |              |
|                                                                     |                       | 20                              |              |
| For IT# 28317 MHCC                                                  |                       | 30                              |              |
| Note: order will be shipped directly to:                            |                       | 40                              |              |
| MHCC - EOU College of Ed & Business                                 |                       | 50                              |              |
| 26000 SE Stark St., Gresham OR 97030                                |                       | 60                              |              |
|                                                                     |                       |                                 |              |
|                                                                     |                       |                                 |              |
|                                                                     |                       |                                 |              |
|                                                                     |                       |                                 |              |
|                                                                     |                       |                                 |              |
|                                                                     |                       |                                 |              |
|                                                                     |                       |                                 |              |
|                                                                     |                       |                                 |              |
|                                                                     |                       |                                 |              |
|                                                                     |                       |                                 |              |
|                                                                     |                       |                                 |              |
|                                                                     |                       |                                 |              |
| Checked for Print, Unchecked for No Print                           | ~                     |                                 |              |
|                                                                     | , <sup>2</sup>        |                                 |              |

Before completing the document you will need to add information regarding how the order will be placed and who initiated the order request to the Document Text.

To do this, click on <u>Options</u> on the Toolbar and select <u>Document Text</u>. Click on the top <u>Text</u> field and add the required information. The first line should include how the PO will be submitted -i.e. Confirming Only – Order Placed Online, or Email Order to Budget authority.

Quotes and or Contract #s should go on the next line.

On the third line, note who the order is for, i.e. For AP# 1234 – Haley McEnroe.

Any additional pertinent information such as special shipping instructions should be entered next. If price quotes are required they should be entered on the next few lines. Be sure to note each company, who gave you the quote with their contact information, when they gave you the quote, the dollar amount of the quote and when the quote will expire. You will also need to uncheck the print box, because all checked lines of text will print on the PO form and quote information is confidential and should not appear on the printed PO. Once all the required information has been entered, click on the <u>Save</u> button, then the  $\underline{X}$  on the Toolbar to save and exit.

| 🕌 Oracle Developer Forms                                                   | s Runtime - Web: Open > FPA     | PURR                                                                    |                          |                                                                              |                            |
|----------------------------------------------------------------------------|---------------------------------|-------------------------------------------------------------------------|--------------------------|------------------------------------------------------------------------------|----------------------------|
| Eile Edit Options Block                                                    | Item Record Query Tools         | Help                                                                    |                          | -                                                                            |                            |
| ( 🕒 🔊 🗎 🛯 🖊 🖷 🖻                                                            | ) 🖻 i 🏞 🥻 i 😵 📾 😣               | 🔁   📇   💽 📑   4                                                         |                          | X 1 🧟 1 🔇                                                                    |                            |
| 🙀 Purchase Order Entry:                                                    | Balance/Completion FPAPUR       | R 8.5.0.7.A (EOUPRD) 👀                                                  | *********************    | *********************                                                        | 000000000000 <u>≤</u> × [≏ |
| Purchase Order: PC<br>Order Date: 22<br>Delivery Date:<br>Commodity Total: | 0009393<br>3-NOV-2011<br>249.74 | Blanket Order:<br>Transaction Date: 2<br>Comments:<br>Accounting Total: | ₹8-NOV-2011 (11)<br>249. | Order Type:<br>In Suspense<br>Occument Text<br>74 Print Ind<br>Occument Leve | Regular v                  |
| Document Information                                                       | Requestor/Delivery Informat     | ion Vendor Information                                                  | Commodity/Accounting     | Balancing/Completion                                                         |                            |
| Vendor: 9100                                                               | 045526 Amazon.com LLC           |                                                                         | 🗌 Vendor Ho              | old                                                                          |                            |
| COA: GO                                                                    | US EOU Chart                    |                                                                         | Reque                    | stor: Helen Moore                                                            |                            |
| Organization: 2902                                                         | 201 ACC Computing Operat        | ions                                                                    |                          |                                                                              |                            |
| Currency Code:                                                             |                                 |                                                                         | Commodity Record Co      | punt: 1                                                                      |                            |
| Input Amount:                                                              | 249.74                          | Converted Amount:                                                       |                          |                                                                              |                            |
|                                                                            | Header                          | Commodity                                                               | Accounting               | Status                                                                       |                            |
| Approved Amounts:                                                          | 249.74                          | 249.74                                                                  | 249.74                   | BALANCED                                                                     |                            |
| Discount Amounts:                                                          | 0.00                            | 0.00                                                                    | 0.00                     | BALANCED                                                                     |                            |
| Additional Amounts:                                                        | 0.00                            | 0.00                                                                    | 0.00                     | BALANCED                                                                     |                            |
| Complete:                                                                  | 0.00                            | 0.00                                                                    | 0.00                     | BALANCED                                                                     |                            |
| Record: 1/1                                                                |                                 | <0SC>                                                                   |                          |                                                                              |                            |

Click the box next to <u>Complete</u> to forward the Purchase Order to the Approval Process or <u>In Process</u> to save the PO so you can work on it later.

Check status of PO via FOIDOCH periodically and once it is approved print it out. If it needs to be sent to the vendor, scan, fax or mail a copy as required by vendor.

### Printing a PO

#### FWAPORD -- Purchase Order Print To Print a Purchase Order

| 🕌 Oracle De   | eveloper Forms Runtime - Web: Open > GJAPCTL                              |                                                                   |          |
|---------------|---------------------------------------------------------------------------|-------------------------------------------------------------------|----------|
| Eile Edit O   | ptions <u>B</u> lock Item <u>R</u> ecord Query <u>T</u> ools <u>H</u> elp |                                                                   |          |
| ( 🖪 🔗 🗎       | 🔎 🗬 🗟   🎓 🍃   🕼 📾 🐼   🕼   🗏   🔍 🖃                                         | ) [ 吳 曻 [ 嵊 [ 佘 [ ⑳ ] ⑨ [ ♀ [ X                                   |          |
| Process S     | Submission Controls GJAPCTL 8.3.0.2.A (EOUPRD)                            |                                                                   | _≚×[A    |
|               |                                                                           |                                                                   |          |
| Process:      | FWAPORD Purchase Order Print                                              | Parameter Set:                                                    |          |
| Printer       | · Control                                                                 |                                                                   |          |
|               |                                                                           |                                                                   |          |
| Printer:      | Special Print: PORTR                                                      | TRAIT Lines: Submit Time:                                         |          |
|               |                                                                           |                                                                   |          |
|               |                                                                           |                                                                   |          |
| Daram         | eter Values                                                               |                                                                   | 1        |
| Number        | Parameters                                                                | Values                                                            |          |
| Number        |                                                                           |                                                                   |          |
| 01            | Purchase Order Number                                                     | P0009394                                                          |          |
| 02            | Status                                                                    | c                                                                 |          |
| 02            | Buver Code                                                                | Printer Validation (GTVPRNT) 000000000000000000000000000000000000 | aar x 🗄  |
|               | Buyer Code                                                                |                                                                   |          |
|               |                                                                           | Findly                                                            |          |
|               |                                                                           | Find 38                                                           |          |
|               |                                                                           | Code Description                                                  |          |
|               |                                                                           | EO_PRINT86 Hoke - Student Activities                              |          |
|               |                                                                           | EO_PRINT87 Admissions - Cross                                     |          |
| LENGTH:       | 8 TYPE: Character O/R: Optional M/S: Single                               | EO_PRINT88 Inlow Hall - Computer Center                           |          |
| Enter a F     | P.O. number                                                               | EO_PRINT89 Intow Hall - U12 Jon Norris                            | <u>~</u> |
|               |                                                                           | EO_PRINT92 Hunchall-Distance Ed - Daulson                         |          |
|               |                                                                           | EO PRINT94 Admissions-IH 1098                                     |          |
| Submis        | ssion                                                                     | EO_PRINT95 Hunt Hall-Distance Ed, rm B31                          | o 💌 🗌    |
|               |                                                                           |                                                                   | D        |
| □Save F       | Parameter Set as Name: Description:                                       |                                                                   |          |
|               |                                                                           |                                                                   |          |
| Choices in li | st 226                                                                    |                                                                   |          |
| Record: 1/1   | List of Valu     <0SC>                                                    |                                                                   |          |
| (             |                                                                           |                                                                   |          |

Page Down

Click on the arrow on the <u>Printer</u>: box and select the appropriate printer (EO\_PRINT88 for IT). Click *OK*.

Page Down

| <mark>≝ Oracle De</mark><br>Eile Edit Q | veloper Forms Runtime - Web: Open > GJAPCTL<br>ptions <u>B</u> lock Item <u>R</u> ecord Query Tools <u>H</u> elp |                                     |
|-----------------------------------------|----------------------------------------------------------------------------------------------------|-------------------------------------|
| 🔲 🔊 🖹                                   | 「 🎦 🖶 📓 曼 「 🎓 🍞 「 💱 📾 🛞 「 💁 「 📇 「 🔍 댬<br>iubmission Controls GJAPCTL 8.3.0.2.A (EOUPRD) (2000/2000)              | ) [ 导 语 [ 录 [ 录 [ 录 [ ② [ ② [ X<br> |
| Process:                                | FWAPORD Purchase Order Print                                                                                     | Parameter Set:                      |
| Printer<br>Printer:                     | Control                                                                                                    | RAIT Lines: Submit Time:            |
| Param<br>Number                         | eter Values<br>Parameters<br>T                                                                                   | ¥alues<br>▼                         |
| 01                                      | Purchase Order Number                                                                                            | P0009398                            |
| 02                                      | Status<br>Buver Code                                                                                             | C C                                 |
|                                         |                                                                                                    |                                     |
|                                         |                                                                                                    |                                     |
|                                         |                                                                                                    |                                     |
|                                         |                                                                                                    |                                     |
| LENGTH:                                 | 8 TYPE: Character O/R: Optional M/S: Single                                                                      |                                     |
|                                         | .u. number                                                                                                    |                                     |
| Submis                                  | sion                                                                                                    |                                     |
| <b>✓</b> Save P                         | arameter Set as Name: Description:                                                                               | C Hold © Submit                     |
| Save Entered<br>Record: 1/1             | I Parameters; CHECK to save.<br>        <0SC>                                                                    |                                     |

Tab to the <u>Values</u> box and enter the *PO Number* you wish to print. *Page Down* and click on the <u>Save Parameter Set as</u> box. Click on the <u>Save</u> button on the toolbar.

| 📓 Oracle Developer Forms Runtime - Web: Open > GJAPCTL - GUQINTF                 |              |
|----------------------------------------------------------------------------------|--------------|
| Eile Edit Options Block Item Record Query Tools Help                             |              |
| (■ ∽ ≞  ₽ -₽  ₽  ₽  ₽  ₽  ₽  ₽  ₽  ₽  ₽  ₽  ₽  ₽    X                            |              |
| Reprocess Submission Controls GJAPCTL 8.3.0.2.A (EOUPRD)                         | × × <u>→</u> |
| Process: FWAPORD Purchase Order Print Parameter Set:                             |              |
| Printer Control                                                                  |              |
| Drinter Special Drint: DORTRAIT Lines: Submit Time:                              | _            |
|                                                                                  | -            |
|                                                                                  |              |
| Parameter Values                                                                 |              |
| Number Para Forms 2000000000000000000000000000000000000                          |              |
|                                                                                  |              |
| 01 Purchase Order Number Saving current parameter values as user level defaults. | - <b>1</b> 8 |
| 02 Status                                                                        |              |
|                                                                                  |              |
|                                                                                  |              |
|                                                                                  |              |
|                                                                                  |              |
|                                                                                  | •            |
| LENGTH: 8 TYPE: Character O/R: Optional M/S: Single                              |              |
| Enter a P.O. number                                                              |              |
|                                                                                  |              |
| Submission                                                                       |              |
|                                                                                  |              |
|                                                                                  | -            |
| Saving current parameter values as user level defaults.                          |              |
| Record: 0/1   <0SC>                                                              |              |

Click *OK* in the <u>Forms (Saving current parameter values as user level defaults)</u> box. PO should print on the printer you designated.

**If required**, fax, email or mail the PO to vendor, then file the PO in the red accordion file in Helen's Desk (top left hand drawer).

### Canceling a PO

### FPAPDEL – Purchase/Blanket Order Cancel To delete a PO out of Banner – usually used if an order is cancelled after the PO has been approved in Banner.

| 🙆 Oracle Developer Forms                              | Runtime - Web: Open > FPAPDEL                                    |                                         |                         |                           |
|-------------------------------------------------------|------------------------------------------------------------------|-----------------------------------------|-------------------------|---------------------------|
| Eile Edit Options Block                               | Item Record Query Tools Help                                     |                                         |                         |                           |
| 🔲 🔊 🖺 i 🍋 🖷                                           | ) 🖻 i 🎓 🍃 i 🚱 📾 😢 i 🧧                                            | ▶   ♣   ⑨   團   缗   ♣   ♣   ♣           | X   🥥   🕲   🐈           |                           |
| 🙀 Purchase/Blanket Orde                               | r Cancel FPAPDEL 8.4 (EOUPRD)                                    | 000000000000000000000000000000000000000 | *********************** | 0000000000000000000 🗹 × 🔁 |
| Purchase Order: PO                                    | 009217                                                           |                                         | Blanket Order:          | •                         |
| Purchase Order Cano                                   | el Date                                                          |                                         |                         |                           |
| Ordered Date:<br>Delivery Date:<br>Vendor:<br>Origin: | VNSF Checking 27-JUL-2011 910043241 Computer Discount War BANNER | ehouse Government Inc                   |                         |                           |
| Extended<br>Amount                                    | Discount<br>Amount                                               | Tax<br>Amount                           | Additional<br>Charges   | Net<br>Amount             |
| 91                                                    | 0.00                                                             | + +                                     | 0.00 =                  | 90.91                     |
| Check for (Yes).                                      |                                                                  |                                         |                         |                           |
| Record: 1/1                                           |                                                                  | <0SC>                                   |                         | 1/30                      |

Type the PO number in the <u>Purchase Order</u> field.

#### Page Down

<u>Click</u> on <u>Options</u> on the toolbar, <u>Access Completion Date</u>

| 📓 Oracle Developer Forms Runtime - W         | eb: Open > FPAPDEL                                                           |                       |
|----------------------------------------------|------------------------------------------------------------------------------|-----------------------|
| Eile Edit Options Block Item Record          | Query Tools Help                                                             |                       |
| 🕻 🖨 i 🖻 🗣 📲 🗎 🖓                              | 🖟   🚱 📾   💁   📇   🖳   🔄 🖙 👍   🚸   🇁   🎯   🍚   🗙                              |                       |
| 🙀 Purchase/Blanket Order Cancel FPAI         | DEL 8.4 (EOUPRD) 2000000000000000000000000000000000000                       | 10000000 <u>×</u> × 📤 |
| Purchase Order: P0009217                     | Blanket Order:                                                               |                       |
| Purchase Order Cancel Date                   |                                                                              |                       |
| Record Count                                 |                                                                              |                       |
| Accounting: 1 Can<br>Commodity: 1 Rea<br>Mak | cel Date: 25-0CT-2011 IIII<br>son Code: IIIIIIIIIIIIIIIIIIIIIIIIIIIIIIIIIIII |                       |
|                                              |                                                                              |                       |
|                                              |                                                                              |                       |
|                                              |                                                                              |                       |
|                                              |                                                                              | _                     |
| Enter cancel date and select Make Cancella   | ions Permanent. (DD-MON-YYYY)                                                |                       |
| Record: 1/1                                  | <pre>&lt;</pre>                                                              | 1/30                  |

Today's date should default into the <u>Cancel Date</u> field. Change date if necessary (i.e. backdating).

Click on the button next to <u>Make Cancellation permanent</u>.

#### Be sure to make a note on your paperwork stating why the PO was cancelled and include any other pertinent information.

### Processing a JV

### FGAJVCD -- To bill another campus department for goods and/or services.

Go To... FGAJVCD (enter)

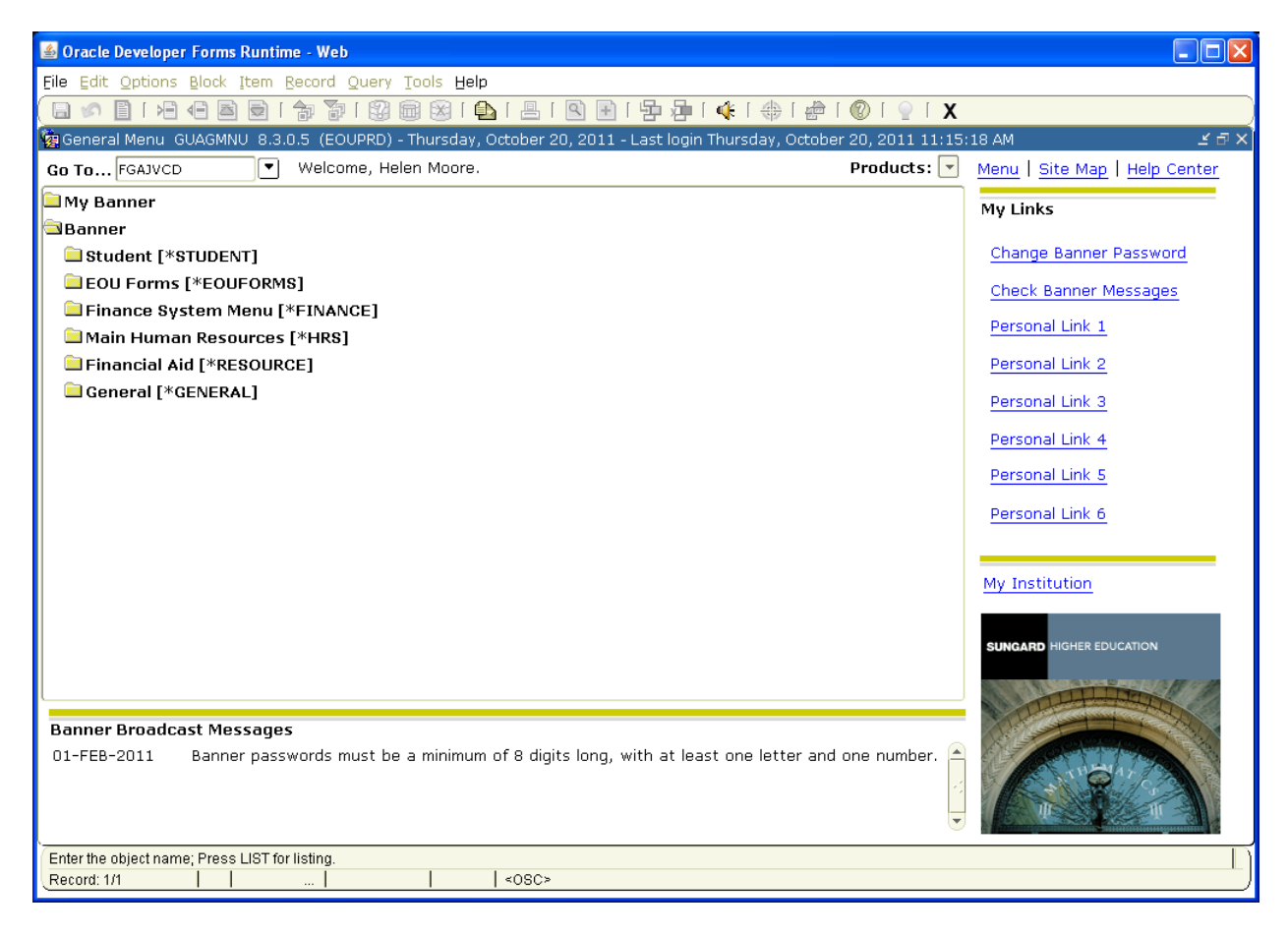

| 💰 Oracle Developer Forms Runtime - Web: 🛛 | )pen > FGAJVCD                 |                                                | ×    |
|-------------------------------------------|--------------------------------|------------------------------------------------|------|
| Eile Edit Options Block Item Record Qu    | ery <u>T</u> ools <u>H</u> elp |                                                |      |
| ( 🖬 🔊 🖺 i 🖊 🗣 🖻 i 🎓 🍞 i i                 | 😵 📾 😣 í 🕰 í                    | <u>  ≜   ⊠ ∃   ⊱ ⊱   ∉   ∉   ∉   @   ♀   X</u> |      |
| ig Journal Voucher Entry FGAJVCD 8.4.B (E | OUPRD) MARRAY                  | $\exists X \models X$                          | -    |
| Document Number: NEXT                     | Submission Num                 | nber: 0                                        |      |
|                                           |                                |                                                |      |
| Journal Voucher Document Head             | ler                            |                                                |      |
| <u>م</u> ـ                                |                                |                                                |      |
| Transaction Date: 26-OCT-2011 🔳 ≻         | ۲ 💌                            | Document Total: 1.00                           |      |
| Redistribute                              | Backdate if                    | Distribution Total:                            |      |
| ☑ NSF Checking                            | necessary                      | Document Status:                               | 12   |
| 🗆 Defer Edit                              |                                | Create Source:                                 |      |
| Document Text Exists                      |                                |                                                | 12.2 |
|                                           |                                |                                                | 12   |
|                                           |                                |                                                |      |
|                                           |                                |                                                | 22   |
|                                           |                                |                                                | 1    |
|                                           |                                |                                                |      |
|                                           |                                |                                                |      |
|                                           |                                |                                                |      |
|                                           |                                |                                                |      |
|                                           |                                |                                                |      |
|                                           |                                |                                                |      |
|                                           |                                |                                                |      |
|                                           |                                |                                                |      |
|                                           |                                |                                                | -    |
| Enter Document Hash Total for balancing.  |                                |                                                | h    |
| Record: 1/1                               | •                              | <0SC>                                          |      |

Type *NEXT* in the <u>Document Number</u>: field and then (*Page Down*). Today's date will default into the <u>Transaction Date</u>: field. Change it only if you are backdating the document. (*Tab*) to <u>Document Total</u> and enter the total dollar amount of all entries; debits and credits.

Click on Options on the toolbar, then Document Text [FOATEXT].

| Image: Second Second | EXT                                                                                                    |
|----------------------------------------------------------------------------------------------------|----------------------------------------------------------------------------------------------------|
| Text  IT# 20824 Computer Speakers @ \$8.36 Helen Moore, ext 23582                                                                                                    | Print       Line         I       10         I       20         I       30         I       30         I       1         I       1 |

Click on the top blank line under <u>Text</u> and enter information about the transaction you are processing.

### Be concise, but enter enough that the department you are billing can understand what the charges are for.

The last line of text should include your name and phone extension.

Put a checkmark (for each line of text) in the boxes under <u>Print</u> by clicking in each box. If there is no checkmark in the box, the corresponding line of text will not print.

Make a note of the JV number (Code), in case you need to reference it later.

Click on the <u>Save</u> button, then the <u>X</u> button on the Toolbar to save and exit <u>FOATEXT</u>.

Page Down

| 🚳 Oracle Developer Forms Runtime - Web: Open > FGAJVCD                                                                                                    |       |
|----------------------------------------------------------------------------------------------------|-------|
| Eile Edit Options Block Item Record Query Tools Help                                                                                                    |       |
| 🔚 🔊 🖹   🖶 🖶 📓 🚔 🎲   💱 📾 😣   💁   🖳 🗷 📳 🖓 👘   🦑   🦛   🌚   의 🖄 🖉 🖉 🖉                                                                                                    |       |
| Transaction Detail FGAJVCD 8.4.8 (EOUPRD) 3000000000000000000000000000000000000                                                                                                    | k≚×]≜ |
| Document Number: J0045050 Submission: 0 Document Total: 1.00                                                                                                    |       |
| Status: Sequence: 1 Journal Type: 33V1 JV W/O Encumbrance                                                                                                    |       |
| COA     Index     Fund     Orgn     Acct     Prog     Actv     Locn     Project       GV     AAS702     016201     217053     20204     01100     Image: Constraint of the second second se |       |
| Percent: Amount: 8.36 Debit/Credit: Debit NSF Override                                                                                                    |       |
| Description: Speakers for DSSML Laptop Bank Code: Deposit:                                                                                                    |       |
| Encumbrance Number: Item Number: Sequence: Action: (None) Commit Type:                                                                                                    |       |
| Document Reference: IT#28024 Budget Period: Accrual Indicator Currency:                                                                                                    |       |
| Gift Date: 🔤 Number of Units:                                                                                                    |       |
|                                                                                                    |       |
|                                                                                                    |       |
|                                                                                                    |       |
|                                                                                                    |       |
| Enter the Budget Period                                                                                                    | ň     |
| Record: 1/1   <08C> 1/30                                                                                                    |       |

Note: Each regular Journal Voucher must have at least two accounting records, one Debit and one Credit. The Amount of the Debit(s) must equal the Credit(s).

Tab once to Journal Type and enter 3JV1.

Tab again and G will default into the COA (Chart of Accounts) field.

Continue tabbing to fill in the <u>Index</u>, <u>Acct Code</u>, <u>Actv</u> (if applicable), and <u>Amount</u> you wish to charge. Tab to <u>Debit/Credit</u> and click on the down arrow. Choose <u>Debit</u>.

Tab to <u>Description</u> and enter a brief description of the charge. This is what will appear on the budget documents, so be as specific as possible in the small space allowed.

Tab to <u>Document Reference</u> and enter the reference document, such as Purchase Order # or Invoice #.

Down Arrow to access the next record.

| 💰 Oracle Developer Forms Runtime - Web: Open > FGAJVCD                                                                                                    |           |
|----------------------------------------------------------------------------------------------------|-----------|
| File Edit Options Block Item Record Query Tools Help                                                                                                    |           |
| □ □ □ □ □ □ □ □ □ □ □ □ □ □ □ □ □ □ □                                                                                                    |           |
| Transaction Detail FGAIVCD 8.4.B (EOUPRD) 2000000000000000000000000000000000000                                                                              | eee 🗉 🗙 🖻 |
| Document Number: J0045050 Submission: 0 Document Total: 1.00                                                                                                 |           |
| Status: Sequence: 2 Journal Type: 3JV1 V/O Encumbrance                                                                                                    |           |
| COA     Index     Fund     Orgn     Acct     Prog     Actv     Locn     Project       G▼     Acco24     090140     ▼     ▲4002     ▼     ▼     ▼     ▼     ▼ |           |
| Percent: Amount: 8.36 Debit/Credit: Credit VINSF Override                                                                                                    |           |
| Description: Speakers for DSSML Laptop Bank Code: B1 V Deposit:                                                                                              |           |
| Encumbrance Number: Item Number: Sequence: Action: (None) Commit Type:                                                                                       |           |
| Document Reference: IT#28024 Budget Period: Accrual Indicator Currency:                                                                                      |           |
| Gift Date: 🔤 Number of Units:                                                                                                    |           |
|                                                                                                    |           |
|                                                                                                    |           |
|                                                                                                    |           |
|                                                                                                    | _         |
| Check to override Available Balance Editing                                                                                                    | L.        |
| Record: 2/2     <08C>                                                                                                    | 1/30      |

Repeat the process on Page 4 to enter the <u>Index</u>, <u>Acct Code</u>, <u>Actv (if applicable)</u>, and <u>Amount</u> you wish to Credit, choosing <u>Credit</u> at the <u>Debit/Credit</u> field. Continue tabbing to enter the <u>Description</u> and <u>Document Reference</u>.

This process may be repeated until you have entered all the necessary accounting information.

Note: <u>F4</u> copies the previous record. It is convenient to use this feature and just change the pertinent data. Be careful when using <u>F4</u> that you do change the necessary fields otherwise, you can end up crediting and debiting the same index/account.

When you are finished, Page Down.

| 🚳 Oracle Developer Forms Runtime - Web: Open > FGAJVCD                      |          |
|-----------------------------------------------------------------------------|----------|
| File Edit Options Block Item Record Query Tools Help                        |          |
| 🛯 🔊 🖹   🖗 🕒 📓 🗟   🎓 🎇 📾 🛞   💁   🖺   🖳 🐨   🧐 🖓 👘 ( 🐇   🍲   🍘   🖉   🖗   🖉   X |          |
| Transaction Detail FGAJVCD 8.4.B (EOUPRD)                                   | _ ⊻ × l≙ |
|                                                                             |          |
| Document Number: J0045050 Submission: 0 Document Total: 1.00                |          |
|                                                                             |          |
|                                                                             |          |
| Status: Postable Y Sequence: 2 Journal Type: 3JV1 Y JV W/O Encumbrance      |          |
| COA Index Sund Over And Dave And And                                        |          |
|                                                                             |          |
|                                                                             |          |
| Percent: Amount: 8.36 Debit/Credit: Credit VINSF Override                   |          |
|                                                                             |          |
| Description: Speakers for DSSML Laptop Bank Code: B1 🔽 Deposit:             |          |
|                                                                             |          |
| Encumbrance Number: Ttem Number: Sequence: Action: (None) Commit Type:      | -        |
|                                                                             | 1        |
| Document Reference: IT#28024 Budget Period: Accrual Indicator Currency:     |          |
| Cift Date: III Number of Units:                                             |          |
|                                                                             | ਆ ਗ ਮੀ   |
| Completion FOROVCD 8.4.B (EOOPKD) ////////////////////////////////////      |          |
| 4                                                                           |          |
|                                                                             |          |
| Complete: 📴 In Process: 🔟                                                   |          |
|                                                                             |          |
|                                                                             |          |
|                                                                             | U        |
| Select to keep Document Incomplete and "In Process"                         |          |
| Record: 1/1           <05C> 1/3                                             | .0)      |

Click the box next to <u>Complete</u> to complete the JV or <u>In Process</u> to save the document so you can work on it later. **Be sure to make a note of the JV number for your records**.

Note: Instructions for correcting various errors are on the following pages.

| 📓 Oracle Developer Forms Runtime - Web: Open > FGAJVCD - GUAERRM    |         |       |
|---------------------------------------------------------------------|---------|-------|
| Eile Edit Options Block Item Record Query Tools Help                |         |       |
| 🗌 🔊 📴 🕪 👘 👘 👘 🕼 📾 🕲 🛯 💁 🖳 🔛 🔹 🕒 🔛 🖉 🕲 🔛 🖉 🖉                         |         |       |
| Transaction Detail FGAJVCD 8.4.B (EOUPRD)                           |         | ≚ × ≚ |
| Document Number: J0045050 Submission: 0 Document Total: 1.00        |         |       |
| Status: Postable                                                    |         | ×     |
| Total amount of all transactions (16.72) must equal document total. |         | oject |
| Percent:                                                            | 4       |       |
| Description: Spea                                                   |         |       |
| Encumbrance Num                                                     | 8       | Type: |
| Document Referen                                                    |         |       |
| Completion FGAJVC                                                   | -       | л×    |
|                                                                     | Close ) |       |
| Comprete. 👿 In Process. 坐                                           |         |       |
|                                                                     |         |       |
|                                                                     |         | _     |
|                                                                     |         |       |
| Record: 1/1   <0SC>                                                 |         | 1/30  |

If you see this screen when you click on <u>Complete</u>, it means your <u>Document Total</u> on the opening page is incorrect.

To correct this, <u>Close</u> this screen, *Page Up*, *Tab* to <u>Document Total</u> and enter the correct amount.

Page Down twice and click on the box next to Complete.

| 🕌 Oracle Developer Forms Run | time - Web: Open > FGAJVCD - GUAERRM                                                    |          |
|------------------------------|-----------------------------------------------------------------------------------------|----------|
| Eile Edit Options Block Item | n Record Query Iools Help                                                               |          |
|                              |                                                                                         |          |
| Transaction Detail FGAJVCD   | D 8.4.B (EOUPRD)                                                                        | <u> </u> |
| Document Number: J0045       | 5050 Submission: 0 Document Total: 16.71                                                |          |
|                              |                                                                                         |          |
| Status: Postable             | er Error and Warning Messages GUAERRM 8.0 (EOUPRD) //////////////////////////////////// | 4        |
| Chart                        | t G is not in balance.                                                                  |          |
| G ACC024                     | Depils; 6.56 Tutal Credits; 6.55 Dillerence: 0.01                                       | oject    |
| Percent:                     |                                                                                         |          |
| Description: Spea            |                                                                                         |          |
| Encumbrance Num              |                                                                                         | Type:    |
| Document Referen             |                                                                                         |          |
|                              |                                                                                         |          |
| Completion FGAJVC            | <b>•</b>                                                                                | ज ×      |
|                              |                                                                                         |          |
|                              | ( <u>Close</u> )                                                                        |          |
|                              | Complete. 🖾 In Process. 🖾                                                               | -        |
|                              |                                                                                         |          |
|                              |                                                                                         | -        |
| Close window.<br>Record: 1/1 | <0SC>                                                                                   | 1/30     |

If you see this screen when you click on <u>Complete</u>, it means your <u>Debits</u> and <u>Credits</u> are not equal amounts (they are not in balance).

To correct this, <u>Close</u> this screen, identify which record is incorrect and enter the correct amount.

Page Down and click on the box next to Complete.

Notify Budget Authority to approve.

### Approving a Document

### FOAUAPP – User Approval

#### To approve an invoice that a Banner user has keyed in

Enter your User ID and tab over to <u>Document</u> if you know the document number (I0281111 or J0004234 for example) of the transaction you are approving, *page down*. Only THAT document will be displayed.

| 실 Oracle Fusio | on Middleware F      | orms Services: Open | > FOAUAPP                      | -          | Section 1.            | and Comparing Ma | 10.000       | _ 🗆 X    |
|----------------|----------------------|---------------------|--------------------------------|------------|-----------------------|------------------|--------------|----------|
| Eile Edit Op   | otions <u>B</u> lock | Item Record Qu      | ery <u>T</u> ools <u>H</u> elp |            |                       |                  |              |          |
| 🔲 🔊 🗎          | 🍋 🖨 🖻                | 🖻   🎓 🏹             | 💱 📾 🕺   🕰   📇                  | 🔍 🖻   怪 🤅  |                       | 🗁   🕐   💡   X    |              |          |
| 🤹 User Appr    | oval FOAUAPI         | P 8.7.A (EOUPRD)    | )                              |            |                       |                  |              | <u> </u> |
|                |                      |                     |                                |            |                       |                  |              |          |
| User ID:       | CPOLLARD             | Carrie Polla        | ard                            |            | Document: 102         | 287714 🗹 Ne      | ext Approver |          |
|                | ۰.<br>۱              |                     |                                |            |                       |                  |              |          |
|                |                      |                     |                                |            |                       |                  |              |          |
| NSE            | Document<br>Type     | Document<br>Number  | Change<br>Sequence Submission  | Originat   | Cre<br>ing User – Mer | d Document       | Queue        | Next     |
|                | INV                  | 10287714            |                                | LVANLEUVEN | N N                   | Hindunc          | 153.42 DOC   |          |
| Approve:       |                      | Docqry: 🛐           | Disapprove: 🦻                  | Detail: 📔  | Queue: 😰              |                  |              |          |
|                |                      |                     |                                |            |                       |                  |              |          |
|                |                      | Decaru:             | Dicapprove                     | Dotail: 🔯  | []                    |                  |              |          |
| Approve.       |                      | Ducqiy. 🗃           | Disapprove: 🚁                  | Detail. 🖻  | Queue.                |                  |              |          |
|                |                      |                     |                                |            |                       |                  |              |          |
| Approve:       |                      | Docqry: 国           | Disapprove: 🔊                  | Detail: 🕒  | Queue: 😰              |                  |              |          |
|                |                      |                     |                                |            |                       |                  |              |          |
| Approve:       |                      | Docary: 🖾           | Disannrove:                    | Detail: 🖾  | Oueue: 🗊              |                  |              |          |
|                |                      |                     |                                |            | • L                   |                  |              |          |
|                |                      |                     |                                |            |                       |                  |              |          |
| Approve:       |                      | Docqry: 📳           | Disapprove: 🔊                  | Detail: 🔋  | Queue: 😰              |                  |              |          |
|                |                      |                     |                                |            |                       |                  |              |          |
| Approve:       |                      | Docqry: 🛐           | Disapprove: 🔊                  | Detail: 📳  | Queue: 🗊              |                  |              |          |
|                |                      |                     |                                |            |                       |                  |              |          |
|                |                      |                     |                                |            |                       |                  |              |          |
| Record: 1/1    |                      |                     | <0SC>                          |            |                       |                  |              |          |

If you don't know the document number, type in your User ID, and *page down*. This will show all documents currently in your approval queue.

| 🛓 Oracle Fusio | n Middleware F      | orms Services: Open | > FOAUAPP                      | _         | State Name | 10.000   | A Country No. 101 | 100   |          | x     |
|----------------|---------------------|---------------------|--------------------------------|-----------|------------|----------|-------------------|-------|----------|-------|
| Eile Edit Op   | tions <u>B</u> lock | Item Record Que     | ery <u>T</u> ools <u>H</u> elp |           |            |          |                   |       |          |       |
| 🔒 🔊 🗎          | 🍋 🖷 🖻               | 🖻   🎓 🏷             | 💱 📾 🔀 I 🗛 I 📇                  | 🖻 🖻   🔁 🛛 | 📴   🎼   (  | 🕆   🖨    | 🔞   💡   X         |       |          |       |
| 😨 User Appro   | oval FOAUAPI        | P 8.7.A (EOUPRD)    | )                              |           |            |          |                   |       |          | i≝ ×≏ |
|                |                     |                     |                                |           |            |          |                   |       |          |       |
| liser ID:      |                     | Carrie Polla        | ard                            |           | Document:  |          | ✓ Next Approv     | ver   |          |       |
| 0,00,101       |                     | Jeanneren           |                                |           | Documenta  | · · · ·  |                   |       |          |       |
|                |                     |                     |                                |           |            |          |                   |       |          |       |
|                | Document            | Document            | Change                         |           |            | Cred     | Document          | Queue | Next     |       |
| NSF            | Туре                | Number              | Sequence Submission            | Originat  | ing User   | Mem      | Amount            | Type  | Approver |       |
| Approve:       |                     |                     | Disannrove: 🔗                  | Detail:   | Oueue:     | N<br>I⊠i | 22.35             | DOC   | Ť        |       |
|                | -                   |                     |                                |           |            |          |                   |       |          |       |
|                | INV                 | 10287635            |                                | CFRANKS   |            | N        | 42,792.00         | DOC   | Y        |       |
| Approve:       |                     | Docqry: 🖺           | Disapprove: 🔗                  | Detail: 🖺 | Queue:     | Σ        |                   |       |          |       |
|                |                     | []                  |                                |           |            |          |                   |       |          |       |
|                |                     | I0287636            |                                |           | Quana      |          | 86,734.72         | DOC   | Y        |       |
| Approve:       |                     | Ducqry: 🕞           | Disapprove: 🔤                  | Detall: 🖻 | Queue:     | 121      |                   |       |          |       |
|                | INV                 | 10287645            | 0                              | RBLANSCET |            | N        | 9,498.96          | DOC   | Y        |       |
| Approve:       |                     | Docqry: 🕒           | Disapprove: 🔊                  | Detail: 📔 | Queue:     | Σ        |                   |       |          |       |
|                |                     |                     |                                |           |            |          |                   |       |          |       |
|                | INV                 | 10287646            |                                | RBLANSCET |            |          | 1,090.80          | DOC   | Y        |       |
| Approve:       |                     | Docqry: 🕒           | Disapprove: 🧟                  | Detail: 🖺 | Queue:     | Σ        |                   |       |          |       |
|                | INV                 | 10287648            |                                | RBLANSCET |            | N        | 1,699.00          | DOC   | Y        |       |
| Approve:       |                     | Docqry: 🔄           | Disapprove: 🔊                  | Detail: 🖺 | Queue:     | Σ        |                   |       |          | -     |
|                | _                   |                     |                                |           |            |          |                   |       |          | J     |
|                |                     |                     |                                |           |            |          |                   |       |          |       |
| Record: 1/?    |                     |                     | <0SC>                          |           |            |          |                   |       |          |       |

To view the document, click <u>Detail</u>.

| Oracle Fusion Middlev             | vare Forms                | Services: O                          | pen > FOAUAPP -                                                  | - TOQINVA                                                      |                                                          |                                     |                                                         |                                       |                               |                                                                                                    |
|-----------------------------------|---------------------------|--------------------------------------|------------------------------------------------------------------|----------------------------------------------------------------|----------------------------------------------------------|-------------------------------------|---------------------------------------------------------|---------------------------------------|-------------------------------|----------------------------------------------------------------------------------------------------|
| File Edit Options Bl              | ock Iten                  | n Record                             | Ouery Tools                                                      | Help                                                           |                                                          |                                     |                                                         |                                       |                               |                                                                                                    |
|                                   |                           | i 📥 🔀                                |                                                                  |                                                                |                                                          | ak   ab   ab                        |                                                         | ,                                     |                               |                                                                                                    |
|                                   |                           |                                      |                                                                  |                                                                |                                                          | NF I NF I NF                        |                                                         | <b>`</b>                              |                               | × × 4                                                                                                    |
| a monce/ credit Men               |                           |                                      | VA 0.0 (LOOPI                                                    |                                                                |                                                          |                                     |                                                         |                                       |                               | - ^                                                                                                    |
| Document Numbe                    | r: 10287                  | 7365                                 | Credit                                                           | t Memo: N                                                      | Ve                                                       | ndor: Pihl, T                       | heresa M.                                               | ]                                     |                               |                                                                                                    |
| Line Item Info                    | rmatio                    | n                                    |                                                                  |                                                                |                                                          |                                     |                                                         |                                       |                               |                                                                                                    |
| Item                              |                           |                                      |                                                                  | Commodity                                                      | v                                                        |                                     |                                                         | Transaction Dat                       | te                            |                                                                                                    |
| 1                                 | Work                      | meeting-re                           | eimb for food                                                    |                                                                | -                                                        |                                     |                                                         | 01-SEP-2014                           |                               |                                                                                                    |
|                                   |                           | _                                    |                                                                  |                                                                |                                                          |                                     | _                                                       |                                       |                               |                                                                                                    |
|                                   |                           |                                      |                                                                  |                                                                |                                                          |                                     |                                                         |                                       |                               | -                                                                                                    |
| ·                                 |                           |                                      |                                                                  |                                                                |                                                          |                                     |                                                         | · · · · · · · · · · · · · · · · · · · |                               |                                                                                                    |
|                                   |                           |                                      |                                                                  |                                                                |                                                          |                                     |                                                         |                                       |                               |                                                                                                    |
|                                   |                           |                                      |                                                                  |                                                                |                                                          |                                     |                                                         |                                       |                               |                                                                                                    |
| Accounting Inf                    | ormati                    | on<br>Fiscal Yea                     | ar Index                                                         | Fund                                                           | Organization                                             | Account                             | Program                                                 | Activity                              | Location                      |                                                                                                    |
| Accounting Inf<br>Sequence Number | ormati<br>COA<br>G        | on<br>Fiscal Yea<br>15               | ar Index<br>GEPM13                                               | Fund<br>312201                                                 | Organization                                             | Account<br>28611                    | Program<br>30800                                        | Activity                              | Location                      |                                                                                                    |
| Accounting Inf<br>Sequence Number | ormati<br>COA<br>G        | on<br>Fiscal Yea<br>15<br>Bank       | ar Index<br>GEPM13                                               | Fund<br>312201<br>Bank Descrip                                 | Organization<br>208554<br>tion                           | Account<br>28611                    | Program<br>30800<br>Income Type                         | Activity                              | Location                      |                                                                                                    |
| Accounting Inf                    | ormati<br>COA<br>G        | on<br>Fiscal Yea<br>15<br>Bank<br>B1 | ar Index<br>GEPM13<br>General Susper                             | Fund<br>312201<br>Bank Descrip<br>nse Checking                 | Organization<br>208554<br>tion                           | <b>Account</b><br>28611             | Program<br>30800<br>Income Type<br>NA                   | Activity                              | Location                      |                                                                                                    |
| Accounting Inf                    | ormati<br>· coa<br>G      | on<br>Fiscal Yea<br>15<br>Bank<br>B1 | ar Index<br>GEPM13<br>General Susper<br>To Be Paid               | Fund<br>312201<br>Bank Descrip<br>nse Checking                 | Organization<br>208554<br>tion<br>voiced                 | Account<br>28611<br>App             | Program<br>30800<br>Income Type<br>NA<br>roved          | Activity                              | Location                      |                                                                                                    |
| Accounting Inf                    | ormati<br>COA<br>G        | on<br>Fiscal Yea<br>15<br>Bank<br>B1 | ar Index<br>GEPM13<br>General Susper<br>To Be Paid               | Fund<br>312201<br>Bank Descrip<br>Inse Checking<br>Inv         | Organization<br>208554<br>tion<br>voiced                 | Account<br>28611<br>App             | Program<br>30800<br>Income Type<br>NA<br>roved<br>22.35 | Activity<br>Disco                     | Location<br>unt               |                                                                                                    |
| Accounting Inf                    | ormati<br>COA<br>G        | on<br>Fiscal Yea<br>15<br>Bank<br>B1 | ar Index<br>GEPM13<br>General Susper<br>To Be Paid<br>Additional | Fund<br>312201<br>Bank Descrip<br>Inse Checking<br>Inv         | Organization<br>208554<br>tion<br>voiced                 | Account<br>28611<br>App<br>NSF      | Program<br>30800<br>Income Type<br>NA<br>roved<br>22.35 | Activity<br>Disco                     | Location<br>unt               | A ww                                                                                                    |
| Accounting Inf                    | ormati<br>COA<br>G<br>id  | on<br>Fiscal Yea<br>15<br>Bank<br>B1 | ar Index<br>GEPM13<br>General Susper<br>To Be Paid<br>Additional | Fund<br>312201<br>Bank Descrip<br>Inse Checking<br>Inv<br>0.00 | Organization<br>208554<br>tion<br>voiced<br>Net<br>22.35 | Account<br>28611<br>App<br>NSF<br>N | Program<br>30800<br>Income Type<br>NA<br>roved<br>22:35 | Activity<br>Disco                     | Location<br>unt<br>0.00       |                                                                                                    |
| Accounting Inf                    | ormati<br>COA<br>G<br>iid | on<br>Fiscal Yea<br>15<br>Bank<br>B1 | ar Index<br>GEPM13<br>General Susper<br>To Be Paid<br>Additional | Fund<br>312201<br>Bank Descrip<br>Inse Checking<br>Inv<br>0.00 | Organization<br>208554<br>tion<br>voiced<br>Net<br>22.35 | Account<br>28611<br>App<br>NSF<br>N | Program<br>30800<br>Income Type<br>NA<br>roved<br>22.35 | Activity<br>Disco                     | Location<br>unt<br>0.00       | ( Second Second Se |
| Accounting Inf                    | ormati<br>COA<br>G<br>iid | on<br>Fiscal Yea<br>15<br>Bank<br>B1 | ar Index<br>GEPM13<br>General Susper<br>To Be Paid<br>Additional | Fund<br>312201<br>Bank Descrip<br>Inse Checking<br>Inv<br>0.00 | Organization<br>208554<br>tion<br>voiced<br>Net<br>22.35 | Account<br>28611<br>App<br>NSF<br>N | Program<br>30800<br>Income Type<br>NA<br>roved<br>22.35 | Activity<br>Disco                     | Location<br>unt<br>0.00       |                                                                                                    |
| Accounting Inf                    | ormati<br>COA<br>G<br>iid | on<br>Fiscal Yea<br>15<br>Bank<br>B1 | ar Index<br>GEPM13<br>General Susper<br>To Be Paid<br>Additional | Fund<br>312201<br>Bank Descrip<br>nse Checking<br>Inv<br>0.00  | Organization<br>208554<br>tion<br>voiced<br>Net<br>22.35 | Account<br>28611<br>App<br>NSF<br>N | Program<br>30800<br>Income Type<br>NA<br>roved<br>22:35 | Activity<br>Disco                     | Location<br>unt<br>0.00<br>de |                                                                                                    |
| Accounting Inf                    | ormati<br>COA<br>G<br>iid | on<br>Fiscal Yee<br>15<br>Bank<br>B1 | ar Index<br>GEPM13<br>General Susper<br>To Be Paid<br>Additional | Fund<br>312201<br>Bank Descrip<br>Inse Checking<br>0.00        | Organization<br>208554<br>tion<br>voiced<br>Net<br>22.35 | Account<br>28611<br>App<br>NSF<br>N | Program<br>30800<br>Income Type<br>NA<br>roved<br>22:35 | Activity<br>Disco                     | Location<br>unt<br>0.00       |                                                                                                    |

FOQINVA includes the description of the purchase, the vendor as well as the accounting information and amount.

Once you have established that the document details are correct, exit out of this screen by clicking  $\underline{X}$ . This will take you back to FOAUAPP, where you can click the *green checkmark* next to <u>Approve</u>. The document is now approved.

## View/Delete Banner Messages

### How to view and delete a Banner Message

| 🚳 Oracle Developer Forms Runtime - Web                                                                                                    |                               |
|----------------------------------------------------------------------------------------------------|-------------------------------|
| Eile Edit Options Block Item Record Query Tools Help                                                                                                    |                               |
| (□ ∽ □   →                                                                                                    | x                             |
| 🙀 General Menu 🛛 GUAGMNU 8.3.0.5 (EOUPRD) - Tuesday, December 6, 2011 - Last login Monday, December 5, 2011 08:2                                                                                                    | 24:46 AM 🗹 🗗 🗙                |
| Go To Velcome, Helen Moore. Products:                                                                                                    | Menu   Site Map   Help Center |
| anner                                                                                                    | Mulinks                       |
| Journal Voucher Entry Form [FGAJVCD]                                                                                                    |                               |
| Payroll Report by FOAP [FWRFOAP]                                                                                                    | Change Banner Password        |
| Purchase Order Vendor Lookup [FWIPOIT]                                                                                                    | Check Banner Messages 🖌       |
| Fixed Asset Master Query [FFIMAST]                                                                                                    | Bernenel Link 1               |
| *MENU* Eastern Finance System [*EO.MAIN]                                                                                                    | Personal Link 1               |
| 🗎 Organization Budget Summary [FGIBSUM]                                                                                                    | Personal Link 2               |
| Purchase Order Creation [FPAPURR]                                                                                                    | Personal Link 3               |
| Purchase Orders by Vendor Form [FPIOPOV]                                                                                                    | Demonster internet            |
| Invoice/Credit Memo Creation [FAAINVE]                                                                                                    | Personal Link 4               |
| Vendor Detail History Form [FAIVNDH]                                                                                                    | Personal Link 5               |
| User Approval Form [FOAUAPP]                                                                                                    | Personal Link 6               |
| Sournal Youcher Listing Report [FWRJVLR]                                                                                                    |                               |
| Second Second Seco                                                                                                    |                               |
| Sudget Status Report - PSU Mod [FGRBDSH]                                                                                                    | My Institution                |
| Section Activity [FGRGLTA]                                                                                                    |                               |
| Source of the second second se | SUNGARD HIGHER EDUCATION      |
| Procurement Text Entry Form [FOAPOXT]                                                                                                    |                               |
| E Personal Menu Maintenance Form [GOAPMINU]                                                                                                    | - ALTER AND A STREET          |
| Banner Broadcast Messages                                                                                                    |                               |
| 01-FEB-2011 Banner passwords must be a minimum of 8 digits long, with at least one letter and one number.                                                                                                    |                               |
|                                                                                                    |                               |
|                                                                                                    |                               |
| Press ENTER to start selection or expand/collapse menu                                                                                                    |                               |
| Record: 1/1   <0SC>                                                                                                    | L                             |
|                                                                                                    |                               |

If a document you have entered is disapproved, Banner will create a message to notify you of the disapproval. If you have a Banner message you will see a checkmark next to <u>Check Banner Messages</u>.

Click on Check Banner Messages.

| 🙆 Oracle Develope      | r Forms Runtim | e-Web: Open    | > GUAMESG     |              |           |       |         |                     |       |      |        |
|------------------------|----------------|----------------|---------------|--------------|-----------|-------|---------|---------------------|-------|------|--------|
| Eile Edit Options      | Block Item B   | Record Query ( | [ools Help    |              |           |       |         |                     |       |      |        |
| 日 🔊 🖹 í 🖊              | 🗗 🖾 💆 [        | ╆ 🏹 i 🚱 🕯      | 🗟 🕅 🕅         | 📙   🖻 🗈   🔂  | ≱[∉[⊕     | - [ 👼 | 1 1 1   | <b>∑</b> [ <b>X</b> |       |      |        |
| 🤠 General Messag       | e GUAMESG 8    | .4 (EOUPRD) 🖟  |               |              |           |       |         |                     |       |      | _≝ ×]≜ |
|                        |                |                |               |              |           |       |         |                     |       |      |        |
| Pacipiont              | HMOORE         | Helen Moore    |               | Sondor       | HMCENDOE  |       | Date    | 06-DEC-2011         | Time  | 1112 |        |
| Message                | DOCUMENT IS    |                | er vour reque | ct Senuer.   | Inneenkoe |       | Source: |                     | Time. | 1112 |        |
| Reference ID:          |                |                | or your reque |              |           |       | Item:   | 10254027            |       |      |        |
| System:                | F Finance      | e System       |               |              |           |       |         |                     |       |      |        |
| · 🔀                    | Complete       | Pending        | O Hold        | Confidential |           |       |         |                     |       |      |        |
| , , ,                  |                |                |               |              |           |       |         |                     |       |      |        |
| Recipient:             |                |                |               | Sender:      |           | ]     | Date:   |                     | Time: |      | 1      |
| Message:               |                |                |               |              |           |       | Source: |                     |       |      |        |
| Reference ID:          |                |                |               |              |           |       | Item:   |                     |       |      |        |
| System:                |                | _              | _             | _            |           |       |         |                     |       |      |        |
|                        | Complete       | • Pending      | ○ Hold        | Confidential |           |       |         |                     |       |      |        |
| Recinient:             |                |                |               | Sender:      |           | ٦     | Date:   |                     | Time: |      |        |
| Message:               |                |                |               |              | ι         |       | Source: |                     |       |      |        |
| Reference ID:          |                |                |               |              |           | ĩ     | Item:   |                     |       |      |        |
| System:                |                |                |               |              |           |       |         |                     |       |      |        |
|                        | O Complete     | • Pending      | ○ Hold        | Confidential |           |       |         |                     |       |      |        |
|                        |                |                |               |              |           | _     |         |                     |       |      |        |
| Recipient:             |                |                |               | Sender:      |           |       | Date:   |                     | Time: |      |        |
| Message:               |                | [              |               |              |           |       | Source: |                     |       |      |        |
| Reference ID:          |                |                |               |              |           |       | Item:   |                     |       |      |        |
| system.                |                | OBonding       | Ottald        | Confidential |           |       |         |                     |       |      | _      |
|                        | o complete     | ~ Penunig      | . HUIU        | Connuential  |           |       |         |                     |       |      |        |
| Confidentiality Indica | ator:          |                |               |              |           |       |         |                     |       |      |        |
| Record: 1/1            |                |                |               | <0SC>        |           |       |         |                     |       |      |        |

Read the message and make notes of any important information (Item number, gist of the message, etc.) Once you have everything you need delete the message by clicking on <u>Complete</u> then <u>Save</u> on the tool bar. The message is now deleted and you can exit the screen by clicking on the <u>X</u> on the toolbar.

The check box beside Check Banner Messages should be gone.

# View Document Status

### FOIDOCH -- Document History

To view status of Purchase Order, Invoice or Check or to review a document after it has been paid and/or has gone through the final completion process.

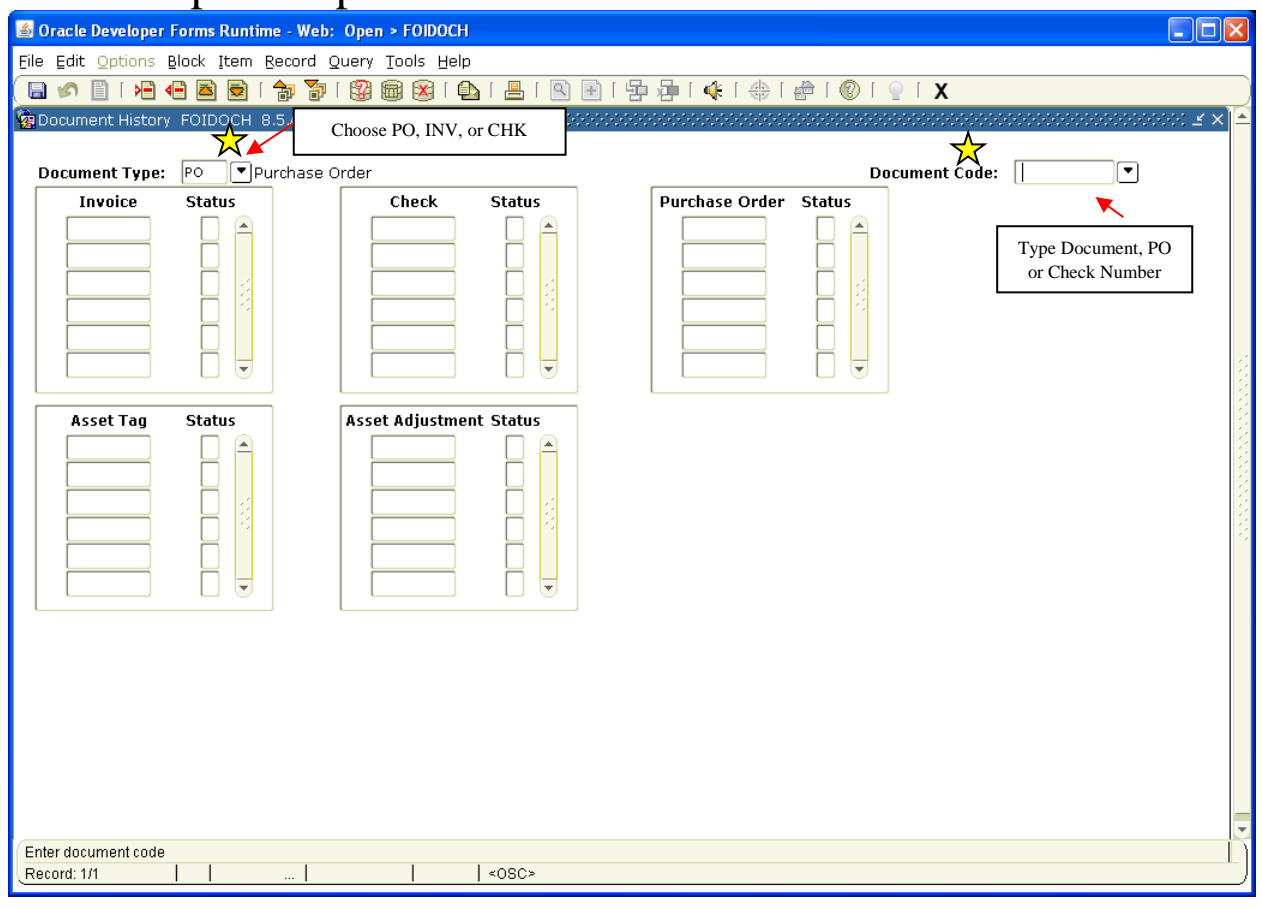

Type Document Type in the <u>Document Type</u> box. i.e. *PO* for Purchase Order, *INV* for Invoice or *CHK* for Check. Tab to <u>Document Code:</u>

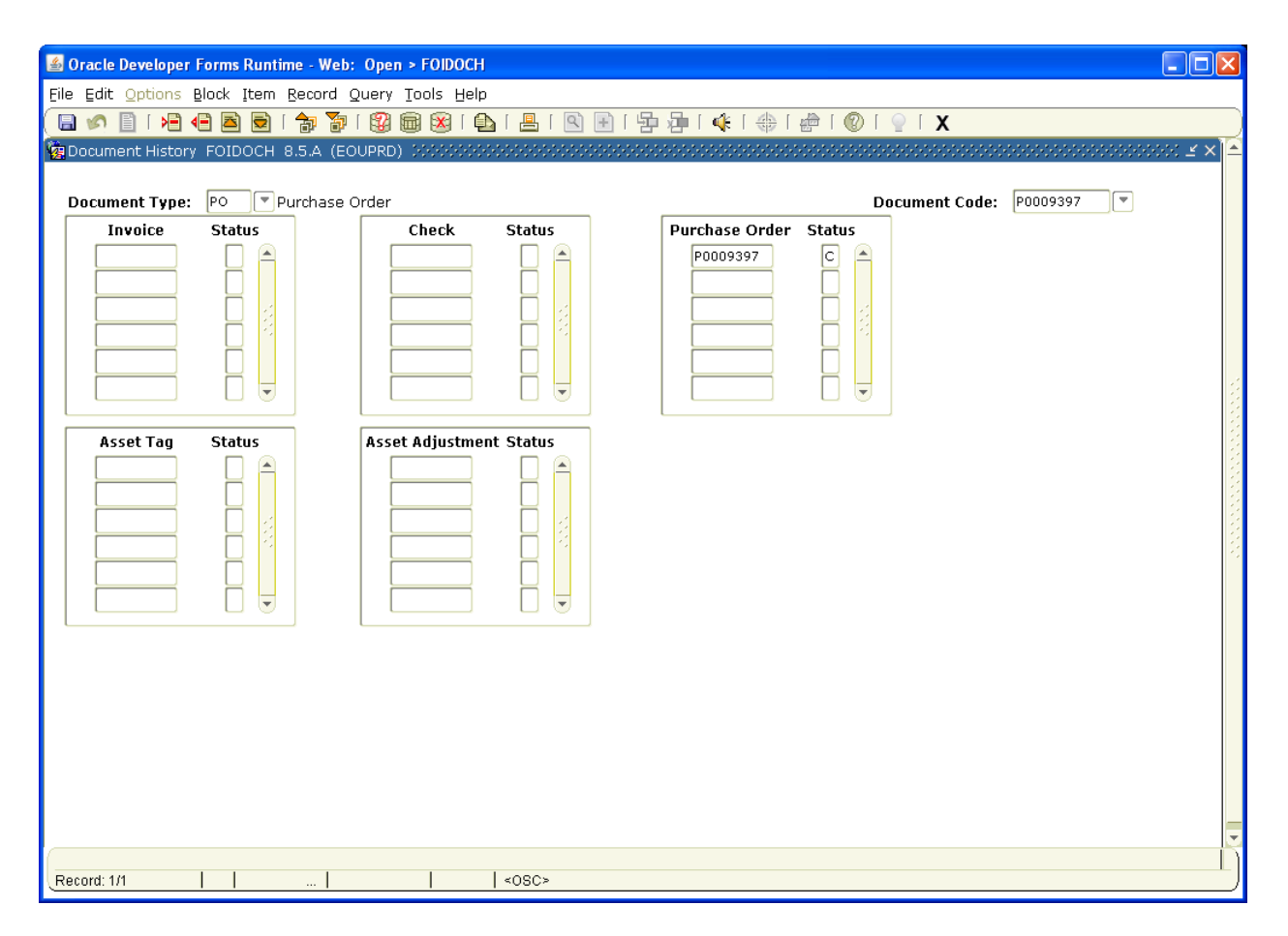

Type the PO number, Invoice number or Check number in the <u>Document Code</u> box.

*Page Down* to view document status  $-\underline{C} = \text{completed}, \underline{A} = \text{approved}, \underline{O} = \text{open}, \underline{P} = \text{paid}$ . For definition of other Status Indicators, click on <u>Options</u> on the tool bar and select <u>View Status Indicators</u>. Once PO is marked <u>A</u>, you can exit out of this screen by clicking on the <u>X</u> on the tool bar and going to

FWAPORD to print it out.

If there is an <u>O</u> in the <u>status</u> box, it means someone has disapproved the document. If a document is disapproved, you will receive a Banner Message (under <u>My Links</u>) and will need to follow the instructions in the message to recomplete the document. It will need to go back through the approval process before you can print it out.

### View Vendor History

### FAIVNDH -- Vendor History

| 🕌 Oracle Fusion Midd       | lleware Forms S      | iervices: | : Ope           | n > F <i>l</i> | AIN     | DH         |                       |                       | _       |          |               |                 |        |
|----------------------------|----------------------|-----------|-----------------|----------------|---------|------------|-----------------------|-----------------------|---------|----------|---------------|-----------------|--------|
| Elle Ealt Options Bi       | ock Item Rec         | ora yu    | ery j<br>1921 6 | 001s<br>R 😥    | Heip    | )<br>N [ r | 🖳 [ 🔍 🖬 [             | ¶a ∏a [a] [a] [a]     | ) 🕥 1 🖨 | ○ [ X    |               |                 |        |
| 🙀 Vendor Detail Histo      | ory FAIVNDH 8        | .8.0.6.A  | (EO             | JPRD)          | 100     |            |                       |                       |         |          |               |                 | ≚ × ]≜ |
|                            |                      |           |                 |                |         |            |                       |                       |         |          |               |                 |        |
| Vendor: 9100               | 18257 VDual          | an Baym   | oond I          | ,              |         |            | Unndo                 | a Unit                | Solart  | ion: All | <b>_</b>      |                 |        |
| Fiscal Year:               | Invoice              | Date Fr   | rom:            |                |         |            |                       | Date To:              |         |          |               |                 |        |
|                            |                      |           |                 | •              |         |            |                       |                       |         |          |               |                 |        |
|                            |                      |           |                 | I              | indi    | cato       | rs                    |                       |         |          |               |                 |        |
| Vendor Invoice             | Invoice<br>Document  | Ann       | VIC             | с/м            | 0/<br>P | Cucl       | Invoice<br>Trans Date | Vendor<br>Invoice Amt | r       | )ue Date | Check<br>Date | Check<br>Number |        |
|                            |                      |           | -               | _              | _       |            |                       |                       |         |          |               |                 |        |
|                            |                      |           | Н               | Н              | Н       | Н          |                       |                       | _       |          |               |                 |        |
|                            |                      | H         | Н               | Н              | Н       | Н          |                       |                       |         |          |               |                 |        |
|                            |                      |           |                 | Ĭ              | Ĭ       |            |                       |                       |         |          |               |                 |        |
| ļ                          |                      |           |                 | Н              | Ц       | Ц          |                       |                       |         |          |               |                 |        |
| <b>  </b>                  |                      |           | Н               | Н              | Н       | Н          |                       |                       | _       |          |               |                 |        |
|                            |                      |           | Ĭ               | Ŭ              | Ŭ       | Ŭ          |                       |                       |         |          |               |                 |        |
|                            |                      |           |                 | Н              | Ц       | Ц          |                       |                       |         |          |               |                 |        |
|                            |                      |           | Н               | Н              | Н       | Н          |                       |                       |         |          |               |                 |        |
|                            |                      |           | Ŭ               | Ĭ              | Ŭ       | Ĭ          |                       |                       |         |          |               |                 |        |
|                            |                      |           |                 |                | Ц       |            |                       |                       |         |          |               |                 |        |
|                            |                      |           |                 |                |         |            |                       |                       |         |          |               |                 |        |
|                            |                      |           |                 |                |         |            | Total:                |                       |         |          |               |                 |        |
| Valid selection criteria a | re: (A)IL (C)redit I | demos ((  | 0)nen           | or (P):        | aid     |            | - oton                |                       |         |          |               |                 | -      |
| Record: 1/1                |                      | .         | оурен,          |                | anu     | <0         | SC>                   |                       |         |          |               |                 |        |

If you don't know the vendor code, click on the down arrow by vendor and click on **Entity <u>Name/ID search</u>**.

| 🕌 Oracle Developer Forms Runtime - Web: Oper      | 1 > FAAINVE - FTIIDEN     |                |                                                                                   |            |            |          |          | [    |     |
|---------------------------------------------------|---------------------------|----------------|-----------------------------------------------------------------------------------|------------|------------|----------|----------|------|-----|
| File Edit Options Block Item Record Query         | Tools Help                |                | e e da e ta                                                                       |            |            |          |          |      |     |
|                                                   | 🗏 🔀   🔁   📇   🖳 😬         |                | !⊕!@</th <th></th> <th><u>  X</u></th> <th></th> <th></th> <th></th> <th> 16</th> |            | <u>  X</u> |          |          |      | 16  |
| Malentity Name/ID Search FIIIDEN 8.4 (EOUPR       | D) interferencestation    | *************  |                                                                                   |            |            |          |          |      | ≚×: |
|                                                   |                           |                |                                                                                   |            |            |          |          |      |     |
| 🛛 Vendors 📃 Grant Pe                              | rsonnel 🛛 🗆 Fina          | ncial Manage   | rs                                                                                |            | 🗖 Ag       | encies   |          |      |     |
| Terminated Vendors Proposal                       | Personnel 🛛 Tern          | ninated Finan  | cial Managers                                                                     |            | 🗆 All      |          |          |      |     |
| ID Last Name                                      | First Name                | Middle<br>Name | Entity Chai<br>Ind In                                                             | nge<br>d V | F          | <u>م</u> | G P      | Type |     |
|                                                   |                           |                |                                                                                   |            | _          |          |          |      |     |
| Eastern Office%                                   |                           |                |                                                                                   |            |            |          |          |      |     |
|                                                   |                           |                |                                                                                   |            |            |          | $\dashv$ |      |     |
|                                                   |                           |                |                                                                                   | i H        | Н          | H        | - 6      |      |     |
|                                                   |                           |                |                                                                                   | í ď        | Π          | Ĭ        | jΪ       |      |     |
|                                                   |                           |                |                                                                                   |            |            |          |          |      |     |
|                                                   |                           |                |                                                                                   |            |            | L L      | 4 4      |      |     |
|                                                   |                           |                |                                                                                   | 4 8        |            |          | $\dashv$ |      |     |
|                                                   |                           |                |                                                                                   | i H        | Н          | H H      |          |      |     |
|                                                   |                           |                |                                                                                   | ÍÖ         | $\Box$     | D        | ΪŪ       |      |     |
|                                                   |                           |                |                                                                                   |            |            |          |          |      |     |
|                                                   |                           |                |                                                                                   |            |            |          |          |      |     |
|                                                   |                           |                |                                                                                   |            | Н          |          | $\dashv$ |      |     |
|                                                   |                           |                |                                                                                   | í H        | П          | Πh       |          |      |     |
|                                                   |                           |                |                                                                                   | ÍÖ         |            | D        | ΪŬ       |      | -   |
| V - Vondors E - Einancial Managors A              | Agencies C - Crant Borcon | od De Dror     | ocal Dorcopp                                                                      |            |            |          |          |      |     |
| Fotor a quant, proce 57 to evecute 512 to control | Agencies G - Grant Person | iei e-prop     | iusai Persuillie                                                                  |            |            |          |          |      | [   |
| Record: 1/1 Enter-Qu                              | <0SC>                     |                |                                                                                   |            |            |          |          |      |     |

Click on <u>? on the toolbar</u> to Enter Query

Type name of the vendor in the <u>last name field</u>. Fields are case sensitive, use % as wild card at the end of the vendor name.

| Oracle Developer Forms Runtime - Web: Ope     File Edit Ontions Block Item Record Overv | n > FAAINVE - FTIIDEN                    |                                        |                          |              |         |        |     | (    |       |
|-----------------------------------------------------------------------------------------|------------------------------------------|----------------------------------------|--------------------------|--------------|---------|--------|-----|------|-------|
|                                                                                         |                                          | [[]]]]]]]]]]]]]]]]]]]]]]]]]]]]]]]]]]]] | ¢[∰[∰]                   | <b>®</b> [ 🤇 | X       |        |     |      |       |
| a Entity Name/ID Search FTIIDEN 8.4 (EOUPF                                              | RD) 000000000000000000000000000000000000 |                                        | 00000000000              |              | ******* |        |     |      | ×≚×]. |
|                                                                                         |                                          |                                        |                          |              |         |        |     |      |       |
| Russian Crapt Bo                                                                        | rcoppol                                  |                                        |                          |              |         |        |     |      |       |
| Terminated Vendors                                                                      | Personnel                                | ncial Manager<br>ninated Financ        | rs<br>cial Managers      |              |         | encies |     |      |       |
|                                                                                         |                                          |                                        | and Managers             |              |         |        |     |      |       |
| ID Last Name                                                                            | First Name                               | Middle<br>Name                         | Entity Change<br>Ind Ind | v            | F       | A G    | Р   | Type |       |
| G10011781 Eastern Office Solutions                                                      | -                                        |                                        | P N                      | Y            | N       | NN     | Ν   |      |       |
|                                                                                         |                                          |                                        |                          | Н            | Н       |        |     |      |       |
|                                                                                         |                                          |                                        |                          | ŏ            |         |        | i ŭ |      |       |
|                                                                                         |                                          |                                        |                          |              |         |        |     |      |       |
|                                                                                         |                                          |                                        |                          |              | H       |        |     |      |       |
|                                                                                         |                                          |                                        |                          | Н            | П       | ΗF     | Н   |      |       |
|                                                                                         |                                          |                                        | Ĭ                        | Ĭ            | Ĭ       |        |     |      |       |
|                                                                                         |                                          |                                        |                          |              |         |        |     |      | 2     |
|                                                                                         |                                          |                                        |                          |              |         |        |     |      |       |
|                                                                                         |                                          |                                        | ΗЙ                       | П            | П       | ΗЬ     | Ы   |      |       |
|                                                                                         |                                          |                                        |                          |              |         |        |     |      |       |
|                                                                                         |                                          |                                        |                          |              |         |        |     |      |       |
|                                                                                         |                                          |                                        |                          | H            | Н       |        |     |      |       |
|                                                                                         | L                                        |                                        |                          |              |         |        |     |      |       |
| V - Vendors F - Financial Managers A -                                                  | Agencies G - Grant Person                | nel P - Prop                           | osal Personnel           |              |         |        |     |      |       |
| D. Press Edit to change Ordering of Records.                                            | <0SC>                                    |                                        |                          |              |         |        |     |      |       |

Click on button to the right of the ? on the toolbar to Execute the Query

Once the vendor ID is highlighted hit select on the tool bar.

If you cannot locate the correct vendor, try other variations of the name, (i.e. BiMart instead of BI MART). If you still cannot locate the vendor, contact Accounts Payable Office for assistance.

Page down

This will show all invoices that have been keyed to this vendor. You can view what has been used as invoice number, what account codes have been used, specific check numbers for invoices, and details of invoices.